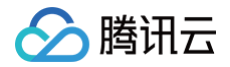

# **굸 HDFS**

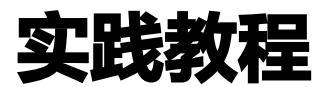

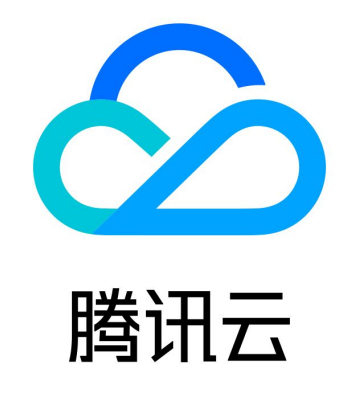

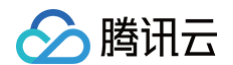

【版权声明】

©2013-2025 腾讯云版权所有

本文档(含所有文字、数据、图片等内容)完整的著作权归腾讯云计算(北京)有限责任公司单独所有,未经腾讯云事先明确 书面许可,任何主体不得以任何形式复制、修改、使用、抄袭、传播本文档全部或部分内容。前述行为构成对腾讯云著作权的 侵犯,腾讯云将依法采取措施追究法律责任。

【商标声明】

## 🔗 腾讯云

及其它腾讯云服务相关的商标均为腾讯云计算(北京)有限责任公司及其关联公司所有。本文档涉及的第三方主体的商标,依 法由权利人所有。未经腾讯云及有关权利人书面许可,任何主体不得以任何方式对前述商标进行使用、复制、修改、传播、抄 录等行为,否则将构成对腾讯云及有关权利人商标权的侵犯,腾讯云将依法采取措施追究法律责任。

【服务声明】

本文档意在向您介绍腾讯云全部或部分产品、服务的当时的相关概况,部分产品、服务的内容可能不时有所调整。 您所购买的腾讯云产品、服务的种类、服务标准等应由您与腾讯云之间的商业合同约定,除非双方另有约定,否则,腾讯云对 本文档内容不做任何明示或默示的承诺或保证。

【联系我们】

我们致力于为您提供个性化的售前购买咨询服务,及相应的技术售后服务,任何问题请联系 4009100100或95716。

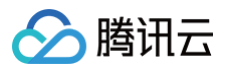

## 文档目录

#### 实践教程

使用 CHDFS 作为 Druid 的 Deep storage 原生 HDFS 数据迁移到腾讯云 CHDFS 使用 DataX 导入或导出 CHDFS 使用 Python 访问腾讯云 CHDFS CDH 配置 CHDFS 指引 CHDFS Ranger 权限体系解决方案 Tensorflow 读写 CHDFS 数据 跨账户访问 CHDFS 跨 VPC 访问 CHDFS

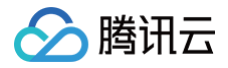

# 实践教程 使用 CHDFS 作为 Druid 的 Deep storage

最近更新时间: 2024-10-12 20:45:01

## 环境依赖

- CHDFS\_JAR
- Druid 版本: Druid-0.12.1

## 下载与安装

### 获取 CHDFS JAR

在官方 Github 上下载 CHDFS\_JAR。

#### 安装 CHDFS JAR

使用 CHDFS 作为 Druid 的 Deep Storage,需要借助 Druid-hdfs-extension 实现。 下载 CHDFS JAR 后,将 chdfs\_hadoop\_plugin\_network-1.7.jar 拷贝到 Druid 安装路径 extensions/druid-hdfs-storage 以及 hadoop-dependencies/hadoop-client/2.x.x 下。

## 使用方法

#### 配置修改

修改 Druid 安装路径的 conf/druid/\_common/common.runtime.properties 文件,将hdfs的 extension 加入
 到 druid.extensions.loadList 中,同时指定hdfs为 Druid 的 deep storage,而路径则填写为 CHDFS 的路
 径:

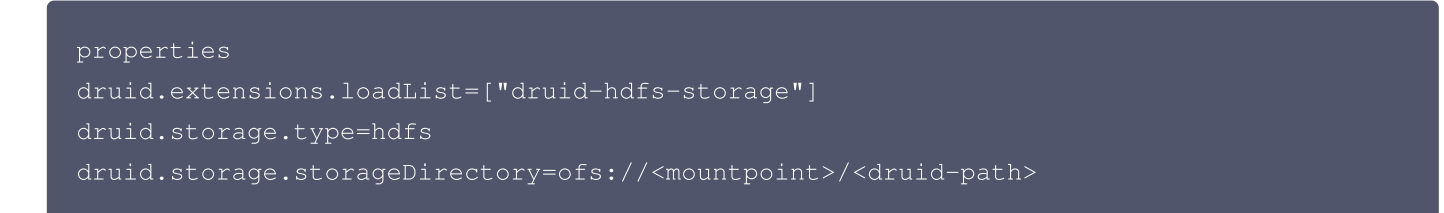

2. 在 conf/druid/\_common/ 这个目录下,新建一个 hdfs 的配置文件 hdfs-site.xml,填入 CHDFS 的配置信息 等:

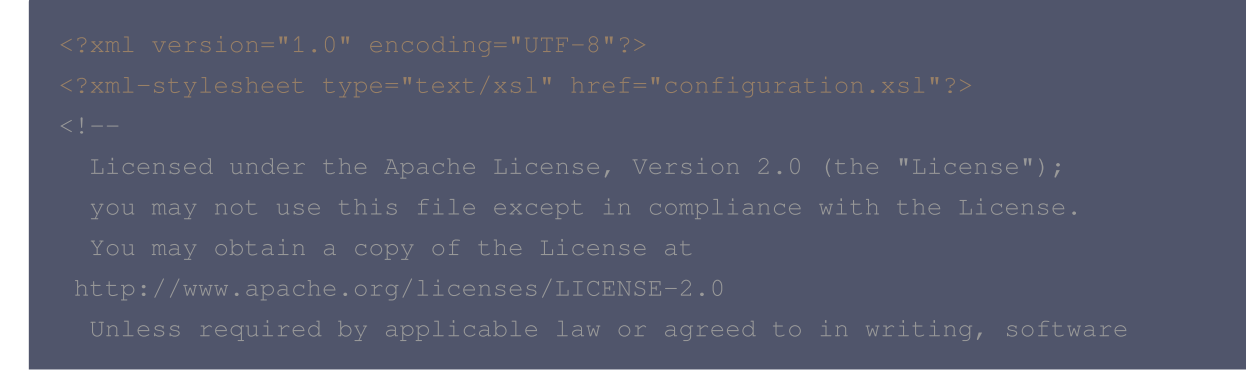

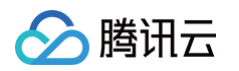

```
<value>com.qcloud.chdfs.fs.CHDFSDelegateFSAdapter</value>
<value>com.qcloud.chdfs.fs.CHDFSHadoopFileSystemAdapter</value>
<!--本地 cache 的临时目录,对于读写数据,当内存 cache 不足时会写入本地硬盘,这个路径若
不存在会自动创建-->
<value>/data/chdfs_tmp_cache</value>
<!--appId 用户需要换成自己的 appid,可前往
```

上述配置的支持项与 CHDFS 官网文档描述完全一致,详情可参见 挂载 CHDFS 文档。

### 开始使用

依次启动 Druid 进程,Druid 数据就可加载到 CHDFS 中。

## 原生 HDFS 数据迁移到腾讯云 CHDFS

最近更新时间: 2024-10-12 20:45:01

## 准备工作

- 1. 在腾讯云官网创建 CHDFS 文件系统和 CHDFS 挂载点,配置好权限信息。
- 2. 通过腾讯云 VPC 环境的 CVM 访问创建好的 CHDFS,详情请参见 创建 CHDFS。
- 3. 当挂载成功后,打开 hadoop 命令行工具,执行以下命令,验证 CHDFS 功能是否正常。

hadoop fs -ls ofs://f4xxxxxxxxxxxx.chdfs.ap-beijing.myqcloud.com/

如果能看到以下类似的输出,则表明云 HDFS 功能一切正常。

| [hadoop@10 ~ | ·]\$ ha      | doop fs -ls  | ofs://                     | dfs.ap-beijing.my | /qcloud.com/                                                                                |
|--------------|--------------|--------------|----------------------------|-------------------|---------------------------------------------------------------------------------------------|
| SLF4J: Class | path         | n contains m | ultiple SLF4J bindings.    |                   |                                                                                             |
| SLF4J: Found | l bind       | ling in [jar | :file:/usr/local/service/h | adoop/share/hadoo | <pre>op/common/lib/slf4j-log4j12-1.7.10.jar!/org/slf4j/impl/StaticLoggerBinder.class]</pre> |
| SLF4J: Found | l bind       | ling in [jar | file:/usr/local/service/t  | ez/lib/slf4j-log4 | ij12-1.7.10.jar!/org/slf4j/impl/StaticLoggerBinder.class]                                   |
| SLF4J: See h | ttp:/        | /www.slf4i.o | org/codes.html#multiple_bi | ndings for an exp | lanation.                                                                                   |
| SLE4J: Actua | l bin        | ding is of   | type [org.s]f4i.impl.log4i | LoggerFactory]    |                                                                                             |
| Found 31 ite | ms           |              | -)F- [88-]                 |                   |                                                                                             |
| drwxr-xr-x   | - ro         | ot root      | 0 2019-12-30 17:           | 03 ofs://         | hdfs.ap-beijing.mvgcloud.com/0x                                                             |
| drwxr-xr-x   | – ha         | doop hadoop  | 0 2019-12-30 18:           | 20 ofs://         | .chdfs.ap-beijing.myqcloud.com/data                                                         |
| -rw-rr       | 1 ro         | ot root      | 1048576000 2019-12-13 23:  | 20 ofs:/          | chdfs.ap-beijing.myqcloud.com/dd 1G                                                         |
| drwxrwxrwx   | – ha         | doop hadoop  | 0 2019-12-18 12:           | 08 ofs://         | chdfs.ap-beijing.myqcloud.com/emr                                                           |
| drwxrwxr-x   | - ro         | ot root      | 0 2019-12-05 17:           | 13 ofs://         | .chdfs.ap-beijing.myqcloud.com/fuse-dir-0                                                   |
| drwxrwxr-x   | - ro         | ot root      | 0 2019-12-05 17:           | 13 ofs://         | .chdfs.ap-beijing.myqcloud.com/fuse-dir-1                                                   |
| drwxrwxr-x   | - ro         | ot root      | 0 2019-12-05 17:           | 13 ofs://         | .chdfs.ap-beijing.myqcloud.com/fuse-dir-2                                                   |
| drwxrwxr-x   | - <b>r</b> o | ot root      | 0 2019-12-05 17:           | 24 ofs:/          | .chdfs.ap-beijing.myqcloud.com/fuse-dir-3                                                   |
| drwxr-xr-x   | - ro         | ot root      | 0 2019-12-05 17:           | 25 ofs            | .chdfs.ap-beijing.myqcloud.com/fuse-dir-4                                                   |
| -rwxrwxr-x   | 1 ro         | ot root      | 0 2019-12-05 17:           | 13 ofs://         | .chdfs.ap-beijing.myqcloud.com/fuse-file-0                                                  |
|              | 1 00         | not root     | 0 2010 12 05 17.           | 12 ofc //         | chdfs an boijing muscloud com/fuso filo 1                                                   |

## 迁移

## 使用 COSDistcp 工具迁移

COSDistcp 工具是由 COS 团队研发的适用于对象存储和 HDFS 系统之间进行数据高效传输的工具,针对对象存储系统和 HDFS 系统之间的差异,COS 团队对该工具进行了许多的优化和改进,其中包括:

- 跨系统之间的数据 CRC 在线校验
- 小文件性能
- 增量复制拷贝

更多工具详情,请参见 COSDistcp 工具文档。

当准备工作就绪后,即可使用 COSDistcp 工具进行数据迁移。COSDistcp 是一个 Jar 包工具,依赖 Hadoop 的 MapReduce 框架来执行。

执行命令提交 COSDistcp 程序到 Hadoop 系统。例如:

```
hadoop jar cos-distcp-1.6-2.8.5.jar -Dmapred.job.queue.name=root.users.presto -
-src /user/hive/warehouse/dw.db/logbak/ --srcPrefixesFile
file:///home/hadoop/filebeat_gaotu_service0000 --dest ofs://f4xxxxxxx-
xxxx.chdfs.ap-beijing.myqcloud.com/user/hive/warehouse/dw.db/logbak/ --
taskNumber=25 --workerNumber=10 --bandWidth=10 &
```

```
#具体参数可以参考 COSDistcp 工具的文档
```

版权所有:腾讯云计算(北京)有限责任公司

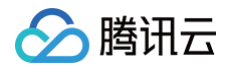

其中 f4xxxxxxxxxx.chdfs.ap-beijing.myqcloud.com 为挂载点域名,需要根据实际申请的挂载点信息进行替 换。

## 使用 Distcp 工具迁移

当准备工作就绪后,也可以使用 hadoop 社区标准的 Distcp 工具实现全量或者增量的 HDFS 数据迁移,详情请参见 Distcp 官方指引文档 。

#### 注意事项

1. 在 hadoop distcp 工具中,提供了一些 CHDFS 不兼容的参数。如果指定如下表格中的一些参数,则不生效。

| 参数       | 描述                                              | 状态  |
|----------|-------------------------------------------------|-----|
| -p[rbax] | r: replication, b: block-size, a: ACL, x: XATTR | 不生效 |

2. 由于 Hadoop 2.x 中的 HDFS 系统的 CRC 计算方式和对象存储文件的 CRC 计算方式不一致,导致在迁移过程中无法 利用 crccheck 来对数据进行在线迁移校验。因此,在迁移过程中,一般都需要加上-skipcrccheck 选项。 如果需要校验迁移后的数据是否完整,需要借助 COS 研发的 COS 离线校验工具 进行离线校验。 Hadoop 3.1.1版本及以上,可以采用 COMPOSITE\_CRC 算法进行在线校验,示例如下:

```
hadoop distcp -Ddfs.checksum.combine.mode=COMPOSITE_CRC -checksum
hdfs://10.0.1.11:4007/testcp ofs://f4xxxxxxx-xxxx.chdfs.ap-
beijing.myqcloud.com/
```

#### 示例说明

1. 当 CHDFS 准备就绪后,执行以下 hadoop 命令进行数据迁移。

```
hadoop distcp hdfs://10.0.1.11:4007/testcp ofs://f4xxxxxxxx-xxxx.chdfs.ap-
beijing.myqcloud.com/
其中 f4xxxxxxx-xxxx.chdfs.ap-beijing.myqcloud.com 为挂载点域名,需要根据实际申请的挂载点信息进行
```

```
替换。
```

2. Hadoop 命令执行完毕后,会在日志中打印出本次迁移的具体详情。如下示例所示:

```
2019-12-31 10:59:31 [INFO ] [main:13300] [org.apache.hadoop.mapreduce.Job:]
[Job.java:1385]
Counters: 38
File System Counters
FILE: Number of bytes read=0
FILE: Number of bytes written=387932
FILE: Number of read operations=0
FILE: Number of large read operations=0
FILE: Number of write operations=0
HDFS: Number of bytes read=1380
HDFS: Number of bytes written=74
```

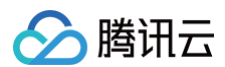

HDFS: Number of read operations=21 HDFS: Number of large read operations=0 HDFS: Number of write operations=6 OFS: Number of bytes read=0 OFS: Number of read operations=0 OFS: Number of large read operations=0 Total time spent by all maps in occupied slots (ms)=419904 Total time spent by all reduces in occupied slots (ms)=0 Total time spent by all map tasks (ms)=6561 Total megabyte-milliseconds taken by all map tasks=6718464 Map input records=3 Map output records=2 Input split bytes=408 Failed Shuffles=0 Merged Map outputs=0 Physical memory (bytes) snapshot=1051619328 Virtual memory (bytes) snapshot=12525191168 File Input Format Counters Bytes Read=972 Bytes Written=74 org.apache.hadoop.tools.mapred.CopyMapper\$Counter BYTESSKIPPED=5 COPY=1

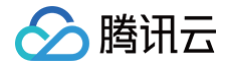

## 使用 DataX 导入或导出 CHDFS

最近更新时间: 2024-10-12 20:45:01

## 环境依赖

- CHDFS\_JAR
- DataX 版本: DataX-3.0

## 下载与安装

#### 获取 CHDFS JAR

在官方 Github 上下载 CHDFS\_JAR。

#### 获取 DataX 软件包

在官方 Github 上下载 DataX。

#### 安装 CHDFS JAR

下载 CHDFS JAR 后,将 chdfs\_hadoop\_plugin\_network-1.7.jar 拷贝到 Datax 解压路径 plugin/reader/hdfsreader/libs/ 以及 plugin/writer/hdfswriter/libs/下。

## 使用方法

### DataX 配置

#### 修改 datax.py 脚本

打开 DataX 解压目录下的 bin/datax.py 脚本,修改脚本中的 CLASS\_PATH 变量为如下:

CLASS\_PATH =
 ("%s/lib/\*:%s/plugin/reader/hdfsreader/libs/\*:%s/plugin/writer/hdfswriter/libs/
\*:.") % (DATAX\_HOME, DATAX\_HOME, DATAX\_HOME)

#### 在配置 JSON 文件里配置 hdfsreader 和 hdfswriter

#### 示例 JSON 如下:

{
 "job": {
 "setting": {
 "speed": {
 "byte": 10485760
 },
 "errorLimit": {
 "record": 0,
 "percentage": 0.02

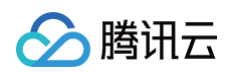

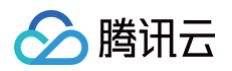

|                         | "fs.AbstractFileSystem.ofs.impl":                |
|-------------------------|--------------------------------------------------|
| "com.qcloud.chdfs.fs.CH | IDFSDelegateFSAdapter",                          |
|                         |                                                  |
| "com.qcloud.chdfs.fs.CF | IDFSHadoopFileSystemAdapter",                    |
|                         | "fs.ofs.tmp.cache.dir": "/data/chdfs_tmp_cache", |
|                         |                                                  |
|                         |                                                  |
|                         |                                                  |
|                         | iteMode": "append"                               |
|                         |                                                  |
|                         |                                                  |
|                         |                                                  |
|                         |                                                  |
|                         |                                                  |
|                         |                                                  |

其中,hadoopConfig 配置为 CHDFS 所需要的配置,defaultFS 填写为 CHDFS 的路径。例如

ofs://f4xxxxxxxx-hxT9.chdfs.ap-beijing.myqcloud.com/ ,其他配置同 hdfs 配置项即可。

## 执行数据迁移

将配置文件保存为 hdfs\_job.json,存放到 job 目录下,执行以下命令行:

bin/datax.py job/hdfs\_job.json

#### 观察屏幕正常输出如下:

| 2020-03-09 16:49:59.543 [job-0] INFC | 0 JobContainer -                                    |
|--------------------------------------|-----------------------------------------------------|
| averageCpu                           | maxDeltaCpu                                         |
| minDeltaCpu                          |                                                     |
| -1.00%                               | -1.00%                                              |
| -1.00%                               |                                                     |
|                                      |                                                     |
|                                      |                                                     |
| [total gc info] =>                   |                                                     |
| NAME                                 | totalGCCount   maxDeltaGCCount                      |
| minDeltaGCCount   totalGCTime        | maxDeltaGCTime   minDeltaGCTime                     |
| PS MarkSweep                         |                                                     |
| 1   0.024s                           | 0.024s   0.024s                                     |
| PS Scavenge                          |                                                     |
| 1   0.014s                           | 0.014s   0.014s                                     |
|                                      |                                                     |
| 2020-03-09 16:49:59.543 [job-0] INFC | 0 JobContainer – PerfTrace not enable!              |
| 2020-03-09 16:49:59.543 [job-0] INFC | 0 StandAloneJobContainerCommunicator -              |
| Total 2 records, 33 bytes   Speed 3  | B/s, 0 records/s   Error 0 records, 0 byt <u>es</u> |
|                                      |                                                     |
|                                      |                                                     |

| All Task WaitWriterTime 0.000   | 0s   All Task WaitReaderTime 0.033s |
|---------------------------------|-------------------------------------|
| Percentage 100.00%              |                                     |
| 2020-03-09 16:49:59.544 [job-0] | INFO JobContainer -                 |
| 任务启动时刻                          | 2020-03-09 16:49:48                 |
| 任务结束时刻                          | 2020-03-09 16:49:59                 |
| 任务总计耗时                          | 11s                                 |
| 任务平均流量 :                        | 3B/s                                |
| 记录写入速度 :                        | Orec/s                              |
| 读出记录总数 :                        | 2                                   |
| 读写失败总数 :                        | 0                                   |
|                                 |                                     |

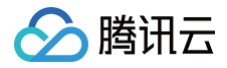

## 使用 Python 访问腾讯云 CHDFS

最近更新时间: 2024-10-12 20:45:01

## 背景

本文指导如何使用 Python 的工具包 pyarrow 操作 CHDFS。

## 部署环境

- 1. Python 3.7版本及以上。PyArrow 目前与 Python 3.7、3.8、3.9 和 3.10 兼容。
- 2. 使用如下命令,安装 pyarrow 库:

pip3 install pyarrow -image
pip3 install pyarrow -image -i http://mirrors.tencent.com/pypi/simple -trusted-host mirrors.tencent.com

## 部署组件

部署 CHDFS 插件的方法,请参见 挂载 CHDFS 。

## 编写 Python 程序

1. 使用 pyarrow 访问 CHDFS,示例代码如下:

```
import pyarrow as pa
host = "ofs://xxx-xxx.chdfs.ap-guangzhou.myqcloud.com"
fs = pa.hdfs.connect(host, 0)
# open(path, mode) 模式 w,文件不存在创建一个文件
out_file = fs.open("ofs://xxx-xxx.chdfs.ap-
guangzhou.myqcloud.com/ppyarrow.txt", "wb")
out_file.write(str.encode("hello world, pyarrow")) #写
out_file.close()
in_file = fs.open("ofs://xxx-xxx.chdfs.ap-
guangzhou.myqcloud.com/ppyarrow.txt", "rb")
# 将光标重置到起始位置
in_file.seek(0)
data = in_file.read() # 读
print("写入的数据为%s."%(data))
in_file.close()
# 列出文件
ls_file = fs.ls("ofs://xxx-xxx.chdfs.ap-guangzhou.myqcloud.com/")
print("目录文件为%s." %(ls_file))
```

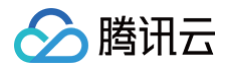

|    | · · · · · · · · · · · · · · · · · · ·                                                    |
|----|------------------------------------------------------------------------------------------|
|    | <pre>fs.mkdir("ofs://xxx-xxx.chdfs.ap-guangzhou.myqcloud.com/pyarrowtest")</pre>         |
|    | # 移动并重命名文件                                                                               |
|    | <pre>fs.mv("ofs://xxx-xxx.chdfs.ap-guangzhou.myqcloud.com/ppyarrow.txt",</pre>           |
|    | "ofs://xxx-xxx.chdfs.ap-guangzhou.myqcloud.com/pyarrowtest/tina.txt")                    |
|    | # 列出文件                                                                                   |
|    | <pre>mv_file = fs.ls("ofs://xxx-xxx.chdfs.ap-guangzhou.myqcloud.com/pyarrowtest")</pre>  |
|    | print( <b>"移动后的目录文件为</b> %s. <b>"</b> %(mv_file))                                        |
|    |                                                                                          |
|    | # 删除测试文件,重新列出文件                                                                          |
|    | <pre>fs.delete("ofs://xxx-xxx.chdfs.ap-</pre>                                            |
|    | guangzhou.myqcloud.com/pyarrowtest/tina.txt")                                            |
|    | <pre>de_file = fs.ls("ofs://xxx-xxx.chdfs.ap-guangzhou.myqcloud.com/pyarrowtest/")</pre> |
|    | print("删除文件后的pyarrowtest <b>目录下文件为</b> %s." %(de_file))                                  |
|    |                                                                                          |
| 2. | 设置环境变量,示例如下:                                                                             |
|    |                                                                                          |

export JAVA\_HOME=/usr/local/jdk #设置 JAVA\_HOME,根据自己安装位置定 export HADOOP\_HOME=/usr/local/service/hadoop #设置 HADOOP\_HOME, hadoop 的安装 位置 export CLASSPATH=`\$HADOOP\_HOME/bin/hadoop classpath --glob` #参考网址 https://arrow.apache.org/docs/python/filesystems.html#hadoop-filesystem-hdfs

#### 3. 执行 Python 文件:

python3 libtest.py

#### 4. 执行过程及结果如下:

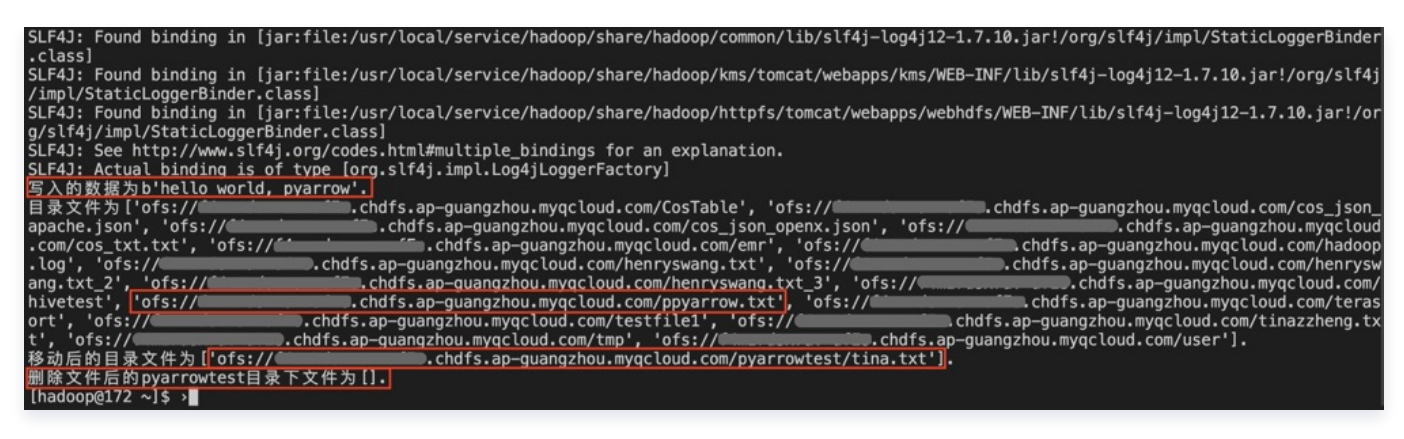

## 相关参考

- Filesystem Interface
- Building Python and OpenSSL from source, but ssl module fails

# CDH 配置 CHDFS 指引

最近更新时间: 2025-06-05 18:48:32

## 简介

CDH(Cloudera's Distribution, including Apache Hadoop)是业界流行的 Hadoop 发行版本。本文指导如何在 CDH 环境下使用腾讯云 CHDFS 服务,以实现大数据计算与存储分离,提供灵活及低成本的大数据解决方案。 CHDFS 大数据组件支持情况如下:

| 组件名称   | CHDFS 大数据组件支持情况 | 服务组件是否需要重启                                |
|--------|-----------------|-------------------------------------------|
| Yarn   | 支持              | 重启 NodeManager                            |
| Yarn   | 支持              | 重启 NodeManager                            |
| Hive   | 支持              | 重启 HiveServer 及<br>HiveMetastore          |
| Spark  | 支持              | 重启 NodeManager                            |
| Sqoop  | 支持              | 重启 NodeManager                            |
| Presto | 支持              | 重启 HiveServer 及<br>HiveMetastore 和 Presto |
| Flink  | 支持              | 否                                         |
| Impala | 支持              | 否                                         |
| EMR    | 支持              | 否                                         |
| 自建组件   | 后续支持            | 无                                         |
| HBase  | 不推荐             | 无                                         |

## 版本依赖

本文依赖的组件版本如下:

- CDH 5.16.1
- Hadoop 2.6.0

## 使用方法

## 存储环境配置

1. 登录 CDH 管理页面。

2. 在系统主页,选择**配置 > 服务范围 > 高级**,进入高级配置代码段页面,如下图所示:

| 类别                            |  |
|-------------------------------|--|
| ▶ 服务范围                        |  |
| High Availability             |  |
| 代理                            |  |
| 复制                            |  |
| 安全性                           |  |
| 性能                            |  |
| 抑制                            |  |
| 监控                            |  |
| 端口和地址                         |  |
| 高级                            |  |
| > Balancer Default Group      |  |
| > DataNode Default Group      |  |
| > Failover Controller Default |  |
| Group                         |  |
| > Gateway Default Group       |  |
| > HttpFS Default Group        |  |
| > JournalNode Default Group   |  |
| > NFS Gateway Default Group   |  |
| > NameNode Default Group      |  |
| > SecondaryNameNode           |  |
| Default Group                 |  |

腾讯云

3. 在 Cluster-wide Advanced Configuration Snippet(Safety Valve) for core-site.xml 的代码框中,填入 CHDFS 配置。

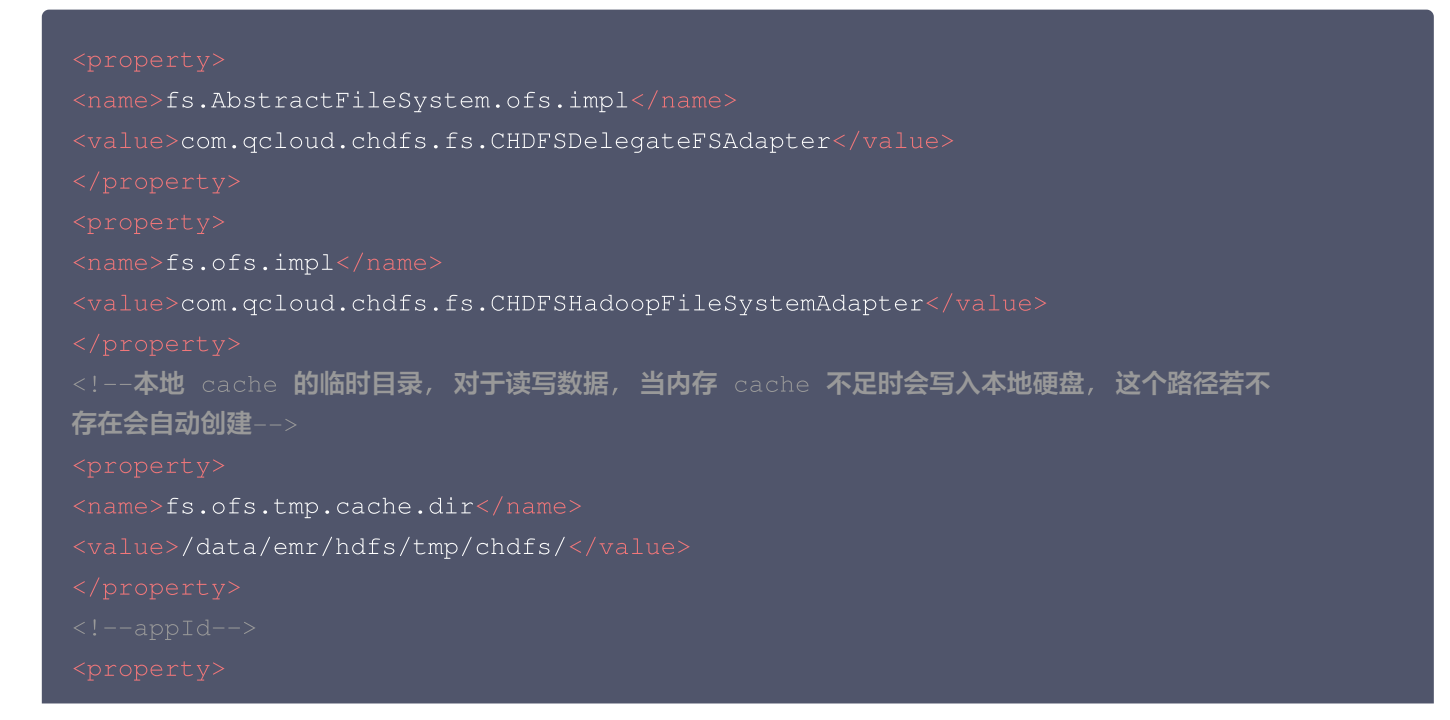

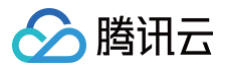

iname>fs.ofs.user.appid</name ivalue>1250000000</value> i/property>

</property>

以下为必选的 CHDFS 配置项(需添加到 core-site.xml 中), CHDFS 其他配置可参见 挂载 CHDFS。

| CHDFS 配置项                          | 值                                                    | 含义                                                                                        |
|------------------------------------|------------------------------------------------------|-------------------------------------------------------------------------------------------|
| fs.ofs.user.appid                  | 125000000                                            | 用户 appid                                                                                  |
| fs.ofs.tmp.cache.di<br>r           | /data/emr/hdfs/tmp/chdfs/                            | 本地 cache 的临时目录                                                                            |
| fs.ofs.impl                        | com.qcloud.chdfs.fs.CHDFS<br>HadoopFileSystemAdapter | chdfs 对 FileSystem 的实现类,固定为<br>com.qcloud.chdfs.fs.CHDFSHadoop<br>FileSystemAdapter       |
| fs.AbstractFileSyst<br>em.ofs.impl | com.qcloud.chdfs.fs.CHDFS<br>DelegateFSAdapter       | chdfs 对 AbstractFileSystem 的实现<br>类,固定为<br>com.qcloud.chdfs.fs.CHDFSDelegat<br>eFSAdapter |

4. 对 HDFS 服务进行操作,单击部署客户端配置,此时以上 core-site.xml 配置会更新到集群里的机器上。

5. 将 CHDFS 最新的 SDK 包,放置到 CDH HDFS 服务的 jar 包路径下,请根据实际值进行替换,示例如下:

cp chdfs\_hadoop\_plugin\_network-2.0.jar /opt/cloudera/parcels/CDH-5.16.1-1.cdh5.16.1.p0.3/lib/hadoop-hdfs/

## ▲ 注意:

在集群中的每台机器都需要在相同的位置放置 SDK 包。

### 数据迁移

使用 Hadoop Distcp 工具将 CDH HDFS 数据迁移到 CHDFS,详情请参见 原生 HDFS 数据迁移到腾讯云 CHDFS。

## 大数据套件使用 CHDFS

### 1. MapReduce

#### 操作步骤

(1) 按照 数据迁移 章节,配置好 HDFS 的相关配置,并将 CHDFS 的 SDK jar 包,放置到 HDFS 相应的目录。

(2)在 CDH 系统主页,找到 YARN,重启 NodeManager 服务(TeraGen 命令可以不用重启,但是 TeraSort 由于 业务内部逻辑,需要重启 NodeManager ,建议都统一重启 NodeManager 服务)。

#### 示例

下面以 Hadoop 标准测试中的 TeraGen 和 TeraSort 为例:

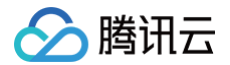

hadoop jar ./hadoop-mapreduce-examples-2.7.3.jar teragen -Dmapred.map.tasks=4
1099 ofs://examplebucket-125000000/teragen\_5/

hadoop jar ./hadoop-mapreduce-examples-2.7.3.jar terasort -Dmapred.map.tasks=4
ofs://examplebucket-125000000/teragen\_5/ ofs://examplebucket1250000000/result14

#### () 说明:

ofs://schema 后面请替换为用户 CHDFS 的挂载点路径。

#### 2. Hive

#### 2.1 MR 引擎

#### 操作步骤

(1) 按照 数据迁移 章节, 配置好 HDFS 的相关配置, 并且将 CHDFS 的 SDK jar 包, 放置到 HDFS 相应的目录。
 (2) 在 CDH 主页面, 找到 HIVE 服务, 重启 Hiveserver2 及 HiverMetastore 角色。

#### 示例

某用户的真实业务查询,例如执行 Hive 命令行,创建一个 Location,作为在 CHDFS 上的分区表:

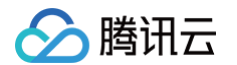

| STORED AS INPUTFORMAT                                                          |
|--------------------------------------------------------------------------------|
| 'org.apache.hadoop.hive.ql.io.orc.OrcInputFormat'                              |
| OUTPUTFORMAT                                                                   |
| 'org.apache.hadoop.hive.ql.io.orc.OrcOutputFormat'                             |
| LOCATION                                                                       |
| 'ofs://examplebucket-                                                          |
| 125000000/user/hive/warehouse/report.db/report_o2o_pid_credit_detail_grant_dai |
|                                                                                |
| TBLPROPERTIES (                                                                |
| 'last_modified_by'='work',                                                     |
| 'last_modified_time'='1589310646',                                             |
| 'transient_lastDdlTime'='1589310646')                                          |
|                                                                                |

#### 执行 sql 查询:

select count(1) from report.report\_o2o\_pid\_credit\_detail\_grant\_daily;

#### 观察结果如下:

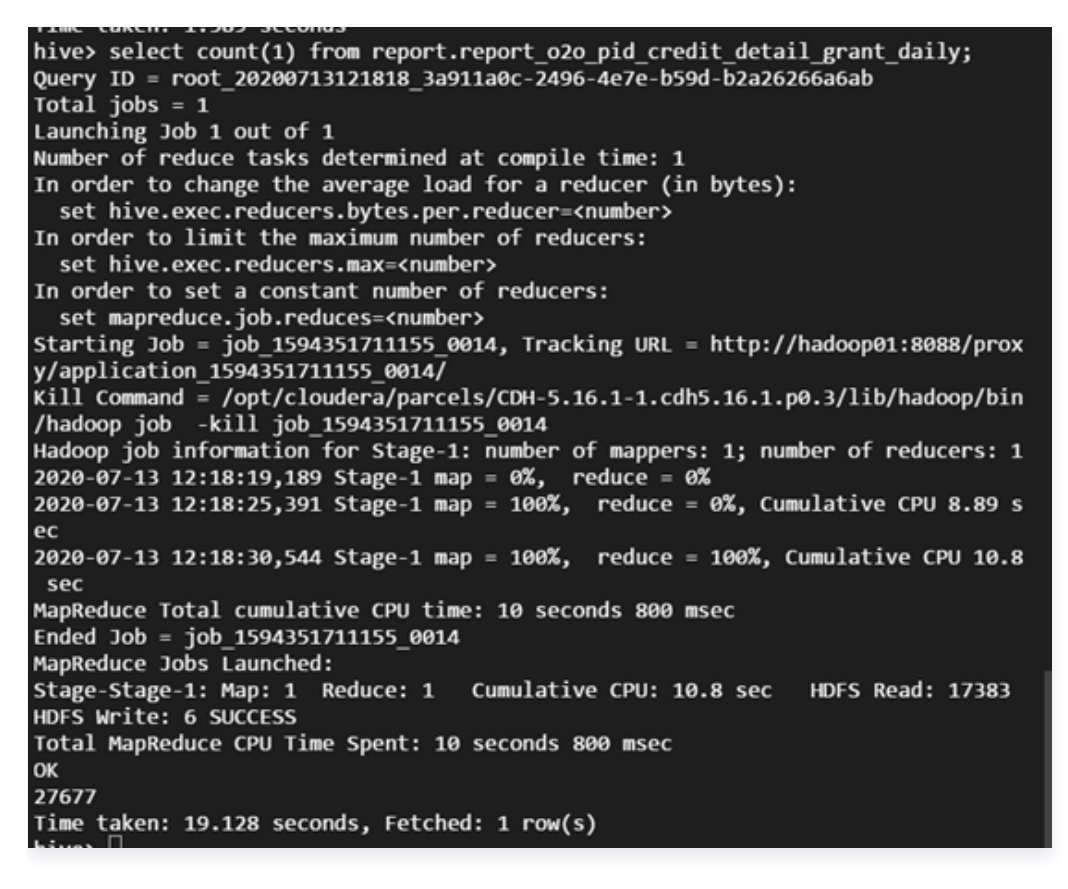

#### 2.2 Tez 引擎

Tez 引擎需要将 CHDFS 的 jar 包导入到 Tez 的压缩包内,下面以 apache-tez.0.8.5 为例进行说明: 操作步骤

(1) 找到 CDH 集群安装的 tez 包,然后解压,例如/usr/local/service/tez/tez-0.8.5.tar.gz。

(2)将 CHDFS 的 jar 包放置到解压后的目录下,然后重新压缩输出一个压缩包。

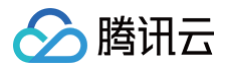

- (3)将新的压缩包上传到 tez.lib.uris 指定的路径下(如果之前存在路径则直接替换即可)。
- (4) 在 CDH 主页面, 找到 HIVE, 重启 hiveserver 和 hivemetastore。

#### 3. Spark

#### 操作步骤

(1) 按照 数据迁移 章节,配置好 HDFS 的相关配置,并且将 CHDFS 的 SDK jar 包,放置到 HDFS 相应的目录。

(2) 重启 NodeManager 服务。

示例

以 CHDFS 进行 Spark example word count 测试为例。

spark-submit --class org.apache.spark.examples.JavaWordCount --executor-memory
4g --executor-cores 4 ./spark-examples-1.6.0-cdh5.16.1-hadoop2.6.0cdh5.16.1.jar ofs://examplebucket-1250000000/wordcount

#### 执行结果如下:

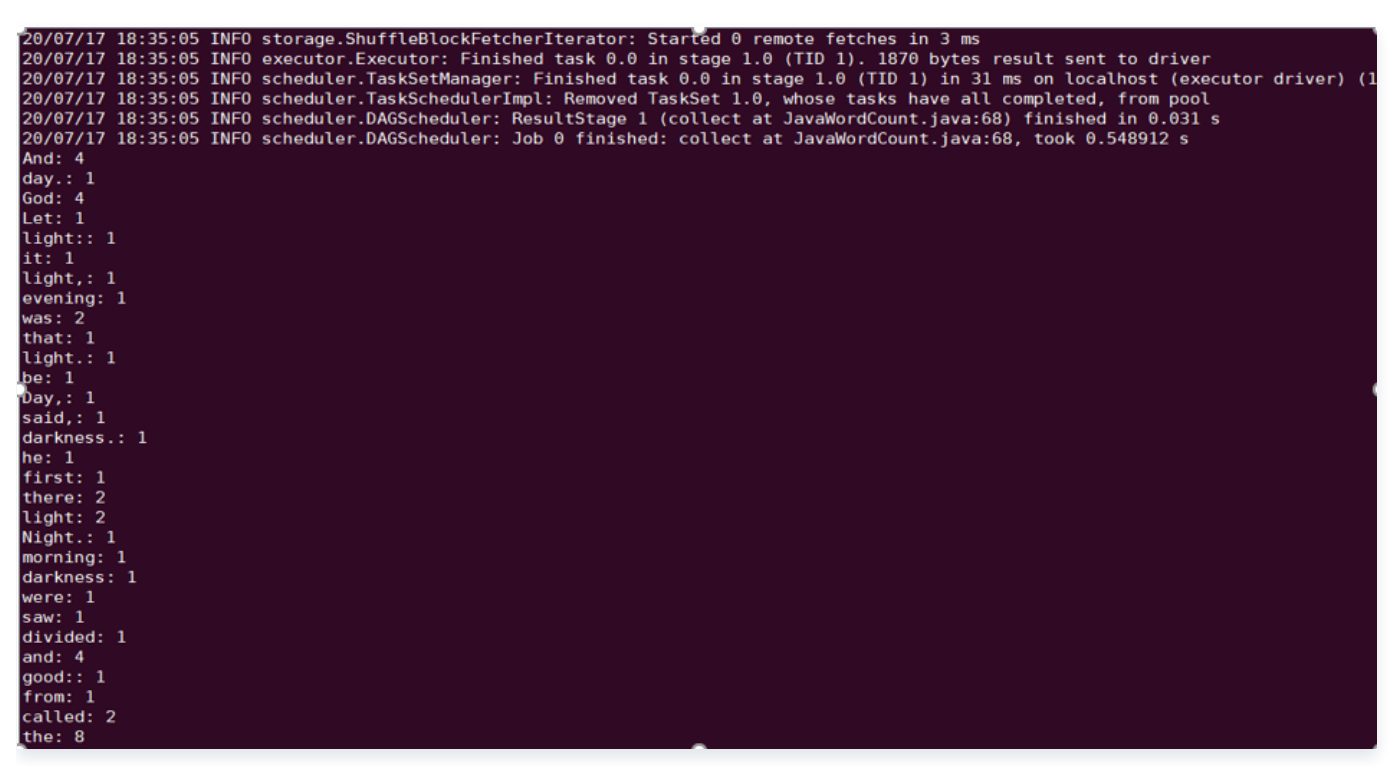

### 4. Sqoop

#### 操作步骤

(1) 按照 数据迁移 章节, 配置好 HDFS 的相关配置, 并且将 CHDFS 的 SDK jar 包, 放置到 HDFS 相应的目录。
 (2) CHDFS 的 SDK jar 包还需要放到 sqoop 目录下(例如/opt/cloudera/parcels/CDH-5.16.1 1.cdh5.16.1.p0.3/lib/sqoop/)。

(3) 重启 NodeManager 服务。

#### 示例

以导出 MYSQL 表到 CHDFS 为例,可参考 关系型数据库和 HDFS 的导入导出 文档进行测试。

sqoop import --connect "jdbc:mysql://IP:PORT/mysql" --table sqoop\_test -username root --password 123 --target-dir ofs://examplebucket-1250000000/sgoop test

#### 执行结果如下:

腾讯云

20/07/17 18:48:33 INFO mapreduce.Job: map 100% reduce 0% 20/07/17 18:48:33 INFO mapreduce.Job: Job job\_1594976906551\_0011 completed successfully 20/07/17 18:48:33 INFO mapreduce.Job: Counters: 35 File System Counters FILE: Number of bytes read=0 FILE: Number of bytes written=526689 FILE: Number of read operations=0 FILE: Number of large read operations=0 FILE: Number of write operations=0 HDFS: Number of bytes read=295 HDFS: Number of bytes written=0 HDFS: Number of read operations=3 HDFS: Number of large read operations=0 HDFS: Number of write operations=0 OFS: Number of bytes read=0 OFS: Number of bytes written=104 OFS: Number of read operations=0 OFS: Number of large read operations=0 OFS: Number of write operations=3 Job Counters Launched map tasks=3 Other local map tasks=3 Total time spent by all maps in occupied slots (ms)=36308 Total time spent by all reduces in occupied slots (ms)=0 Total time spent by all map tasks (ms)=9077 Total vcore-milliseconds taken by all map tasks=9077 Total megabyte-milliseconds taken by all map tasks=37179392 Map-Reduce Framework Map input records=3 Map output records=3 Input split bytes=295 Spilled Records=0 Failed Shuffles=0 Merged Map outputs=0 GC time elapsed (ms)=277 CPU time spent (ms)=6430 Physical memory (bytes) snapshot=1371717632 Virtual memory (bytes) snapshot=18832379904 Total committed heap usage (bytes)=6655311872 File Input Format Counters Bytes Read=0 File Output Format Counters Bytes Written=104 20/07/17 18:48:33 INFO mapreduce.ImportJobBase: Transferred 0 bytes in 13.0961 seconds (0 bytes/sec) 20/07/17 18:48:33 INFO mapreduce.ImportJobBase: Retrieved 3 records. 20/07/17 18:48:33 INF0 fs.CHDFSHadoopFileSystemAdapter: actual-file-system-close usedTime: 13 20/07/17 18:48:33 INFO fs.CHDFSHadoopFileSystemAdapter: end-close time: 1594982913402, total-used-time: 13650

#### 5. Presto

#### 操作步骤

(1) 按照 数据迁移 章节,配置好 HDFS 的相关配置,并且将 CHDFS 的 SDK jar 包,放置到 HDFS 相应的目录。

(2) CHDFS 的 SDK jar 包还需要放到 presto 目录下(例如/usr/local/services/cos\_presto/plugin/hivehadoop2)。

(3)由于 presto 不会加载 hadoop common 下的 gson-2...jar,需将 gson-2...jar 也放到 presto 目录下(例如 /usr/local/services/cos\_presto/plugin/hive-hadoop2,仅 CHDFS 依赖 gson)。

(4) 重启 HiveServer、HiveMetaStore 和 Presto 服务。

示例

以 HIVE 创建 Location 为 CHDFS 的表查询为例:

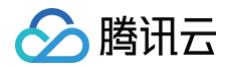

#### select \* from chdfs\_test\_table where bucket is not null limit 1;

## () 说明:

chdfs\_test\_table 为 location 是 ofs scheme 的表。

查询结果如下:

| presto:inver<br>appid | ntory_search>_select *<br>  bucket | <b>from</b> chdfs_test_table_0720 <b>where</b> bucket <b>is not null limit</b><br> | 1;<br>size |
|-----------------------|------------------------------------|------------------------------------------------------------------------------------|------------|
| 125<br>(1 row)        | ssuupv80105841qq206                | ++<br>  444600684/20190316/3/01a9ee49bd4045179c92e319ff03b810                      | 3800424    |
| Query 202007          | 720 112833 00061 thb89,            | FINISHED, 7 nodes                                                                  |            |

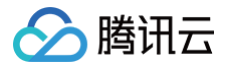

## CHDFS Ranger 权限体系解决方案

最近更新时间: 2025-01-25 10:09:02

## 背景

大数据用户使用存算分离后,将数据托管在云 HDFS(Cloud HDFS,CHDFS)上。CHDFS 提供了类似 HDFS 的权限 体系管控。Hadoop Ranger 在 HDFS 权限基础上,提供了更精细的权限管控,包括用户组权限设置,针对某个前缀的权 限设置。同时 Hadoop Ranger 作为一站式的权限体系解决方案,不仅支持存储端权限管控,还支持 YARN,Hive 等组 件权限管控。因此,为了维持方便客户的使用习惯,我们提供了 CHDFS 的 Ranger 接入解决方案,方便客户使用 Ranger 来进行 CHDFS 的权限管控。

## 优势

- 细粒度的权限控制,兼容 Hadoop 权限习惯。
- 用户统一管理大数据组件与云端托管存储的权限。

## 解决方案架构

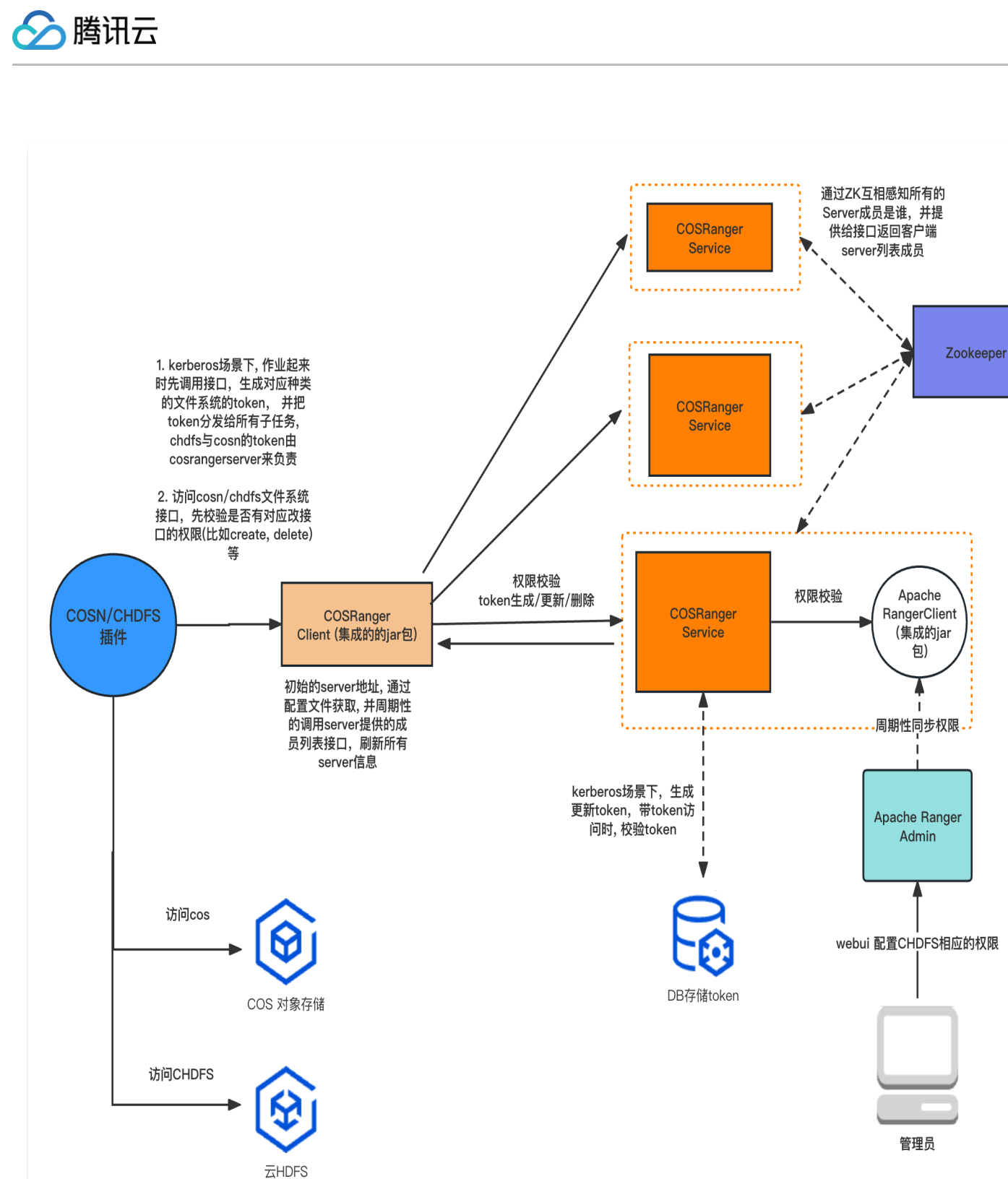

Hadoop 权限体系中,认证由 Kerberos 提供,授权鉴权由 Ranger 负责。在此基础上,我们提供以下组件,来支持 CHDFS 的 Ranger 权限方案。

- CHDFS-Ranger-Plugin: 提供 Ranger 服务端的服务定义插件。它们提供了 Ranger 侧的 CHDFS 服务描述,部 署了该插件后,用户即可在 Ranger 的控制页面上,填写相应的权限策略。
- COSRangerService: 该服务集成了 Ranger 的客户端,周期性从 Ranger 服务端同步权限策略,在收到客户的鉴权 请求后,在本地进行权限校验。同时它提供了 Hadoop 中 DelegationToken 相关的生成,续租等接口,所有的接口 都是通过 Hadoop IPC 定义。

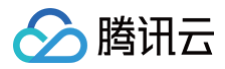

• CosRangerClient: COSN/CHDFS 插件对其进行动态加载,把权限校验的请求转发给 CosRangerService。

## 部署环境

- Hadoop 环境。
- ZooKeeper、Ranger、Kerberos 服务(如果有认证需求,则部署)。

#### 🕛 说明

以上服务由于是成熟的开源组件,因此客户可自行安装。

## 部署组件

部署组件请按照 CHDFS-Ranger-Plugin、Cos-Ranger-Service、Cos-Ranger-Client、CHDFS 次序进行。

部署 CHDFS-Ranger-Plugin

CHDFS-Ranger-Plugin 拓展了 Ranger Admin 控制台上的服务种类, 用户可在 Ranger 控制台上,设置和 CHDFS 相关的操作权限。

#### 代码地址

可前往 Github 的 ranger-plugin 目录下获取。

#### 版本

V1.0版本及以上。

#### 部署步骤

- 1. 在 Ranger 的服务定义目录下新建 COS 目录(注意:目录权限需要保证至少有 x 与 r 权限)。
- 2. 腾讯云的 EMR 环境,路径是 ranger/ews/webapp/WEB-INF/classes/ranger-plugins。
- 3. 自建的 hadoop 环境,可以通过在 ranger 目录下 find hdfs 等方式找到已经接入到 ranger 服务的组件,查找 ranger-plugins 目录位置。

| [hadoop@10 | ra | anger-pl | lugins]S | \$ 11 |     |    |       |     |  |  |
|------------|----|----------|----------|-------|-----|----|-------|-----|--|--|
| total 68   |    |          |          |       |     |    |       |     |  |  |
| drwxr-xr-x |    | hadoop   | hadoop   | 4096  | Feb | 19 | 2020  |     |  |  |
| drwxr-xr-x |    | hadoop   | hadoop   | 4096  | Dec | 15 | 10:57 |     |  |  |
| drwxr-xr-x |    | hadoop   | hadoop   | 4096  | Dec | 15 | 10:57 | cos |  |  |
| drwxr-xr-x |    | hadoop   | hadoop   | 4096  | Feb | 25 | 2020  |     |  |  |
| drwxr-xr-x |    | hadoop   | hadoop   | 4096  | Feb | 19 | 2020  |     |  |  |
| drwxr-xr-x |    | hadoop   | hadoop   | 4096  | Feb | 19 | 2020  |     |  |  |
| drwxr-xr-x |    | hadoop   | hadoop   | 4096  | Feb | 19 | 2020  |     |  |  |
| drwxr-xr-x |    | hadoop   | hadoop   | 4096  | Feb | 19 | 2020  |     |  |  |
| drwxr-xr-x |    | hadoop   | hadoop   | 4096  | Feb | 19 | 2020  |     |  |  |
| drwxr-xr-x |    | hadoop   | hadoop   | 4096  | Feb | 19 | 2020  |     |  |  |
| drwxr-xr-x |    | hadoop   | hadoop   | 4096  | Feb | 19 | 2020  |     |  |  |
| drwxr-xr-x |    | hadoop   | hadoop   | 4096  | Feb | 19 | 2020  |     |  |  |
| drwxr-xr-x |    | hadoop   | hadoop   | 4096  | Aug |    | 2020  |     |  |  |
| drwxr-xr-x |    | hadoop   | hadoop   | 4096  | Feb | 19 | 2020  |     |  |  |
| drwxr-xr-x |    | hadoop   | hadoop   | 4096  | Feb | 19 | 2020  |     |  |  |
| drwxr-xr-x |    | hadoop   | hadoop   | 4096  | Feb | 19 | 2020  |     |  |  |
| drwxr-xr-x |    | hadoop   | hadoop   | 4096  | Feb | 19 | 2020  |     |  |  |

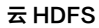

- 4. 在 CHDFS 目录下,放入 cos-chdfs-ranger-plugin-xxx.jar(注意: jar 包至少有 r 权限)。若使用 CHDFS 服务,需要在机器上放入 chdfs-ranger.json;若使用 COSN 服务,需要放入 cos-ranger.json; 若同时使用 CHDFS 和 COSN 服务,需要同时放入 chdfs-ranger.json 和 cos-ranger.json 文件,可前往 Github 获取。
- 5. 重启 Ranger 服务。

腾讯云

6. 在 Ranger 上注册 CHDFS Service。可参考如下命令:

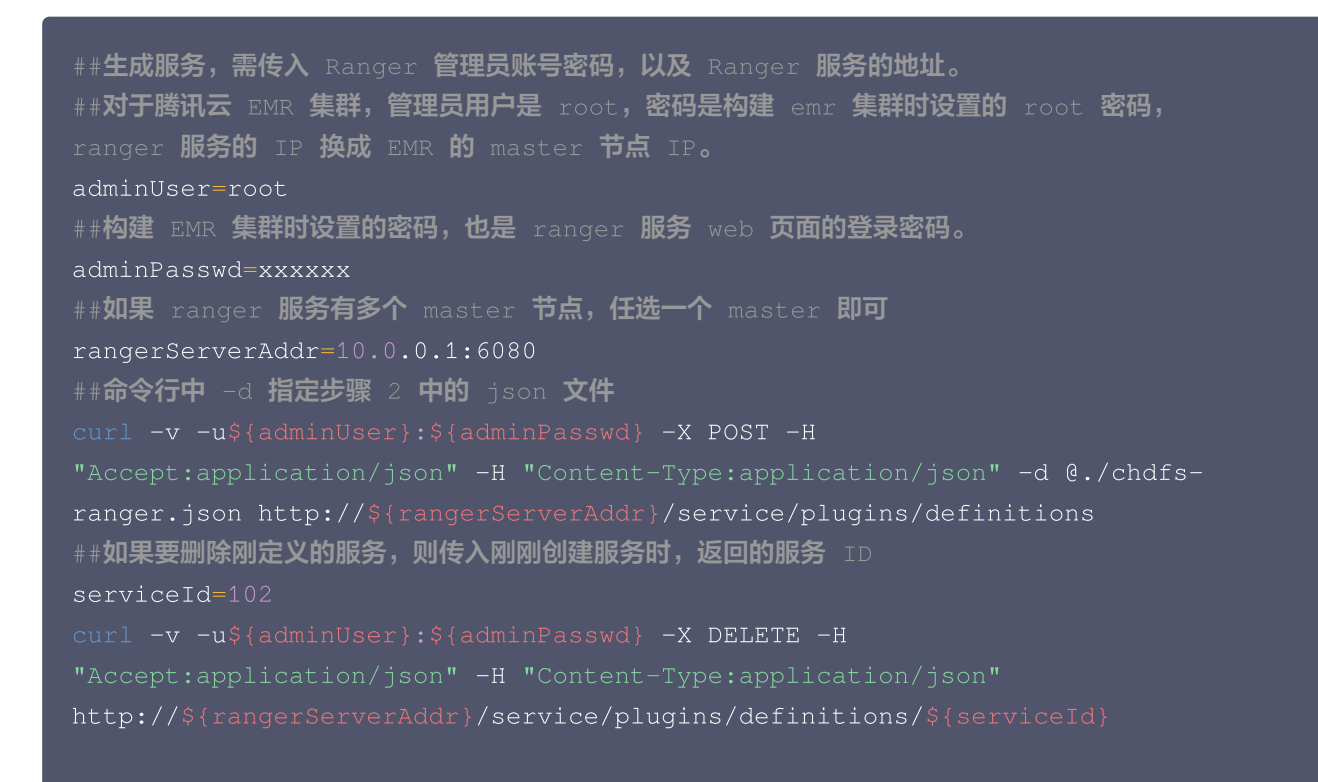

7. 创建服务成功后,可在 Ranger 控制台看到 CHDFS 服务(以 CHDFS 为例, COSN 类似)。如下所示:

| rvice Manager |       |         |       |          | 🗹 Import 🖾 Expo |
|---------------|-------|---------|-------|----------|-----------------|
|               | + 2 2 | 🕞 HBASE | + 22  |          | + 🛛 🗖           |
| hdfs          | • 7   |         |       |          |                 |
|               | + 2 2 |         | + 22  |          | + 🖸 🖸           |
| yarn          | • 7   |         |       |          |                 |
|               | + 2 2 |         | + 2 2 |          | + 2 2           |
| B KYLIN       | + 22  |         | + 20  | E SQOOP  | + 22            |
|               | + 🖸 🖸 |         | + 🛛 🖉 | 🕞 cos    | + 2 2           |
|               |       |         |       | cos      | • 7             |
|               |       |         |       | cos_test |                 |
|               | +92   |         |       |          |                 |
| chdfs_test    | • 2 8 |         |       |          |                 |
|               |       |         |       |          |                 |

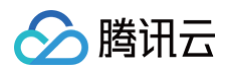

8. 在 CHDFS 服务侧单击【+】, 定义新服务实例,服务实例名可自定义,例如 chdfs 或者 chdfs\_test 。服务的 配置如下所示:

| Service Details :      |                               |        |   |
|------------------------|-------------------------------|--------|---|
| Service Name *         | chdfs_test                    |        |   |
| Description            |                               |        |   |
| Active Status          | • Enabled 🔿 Disabled          |        |   |
| Select Tag Service     | Select Tag Service 🔹          |        |   |
| Config Properties :    |                               |        |   |
| Add New Configurations | Name                          | Value  |   |
|                        | policy.grantrevoke.auth.users | hadoop | × |
|                        | +                             |        |   |
|                        |                               |        |   |

其中 policy.grantrevoke.auth.users 需设置后续启动 COSRangerService 服务的用户名。通常建议设置成 hadoop, 后续 COSRangerService 可使用此用户名进行启动。

9. 单击新生成的 CHDFS 服务实例。

| chdfs                                                                                       |                                         |               |         |               | ſ      | ۲      |                |
|---------------------------------------------------------------------------------------------|-----------------------------------------|---------------|---------|---------------|--------|--------|----------------|
|                                                                                             |                                         |               |         |               |        |        |                |
| l policy,如下<br>anger DAccess Ma<br>Service Manager 〉 chdfs_te<br>st of Policies : chdfs_tes | 所示:<br>nager 🗅 Audit 🍲 S<br>st Policies | Settings      |         |               |        |        | 谢 root         |
| Q Search for your policy                                                                    |                                         |               |         |               | 0      | 0      | Add New Policy |
| Policy ID                                                                                   | Policy Name                             | Policy Labels | Status  | Audit Logging | Groups | Users  | Action         |
| 6 allow-ha                                                                                  | doop-all-op                             |               | Enabled | Enabled       | hadoop | hadoop | ۲              |

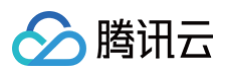

#### 10.在跳转界面中,配置以下参数。具体说明如下:

| it Policy          |                     |                         |                 |                |                  |
|--------------------|---------------------|-------------------------|-----------------|----------------|------------------|
| Policy Details :   |                     |                         |                 |                |                  |
| Policy Type        | Access              |                         |                 |                | D Add Validity P |
| Policy ID          | 6                   |                         |                 |                |                  |
| Policy Name *      | allow-hadoop-all-op | enabled normal          |                 |                |                  |
| Policy Label       | Policy Label        |                         |                 |                |                  |
| MountPoint *       | × f4mbpfdiimj-qrJ9  | include                 |                 |                |                  |
| Path *             | × /aaa              | include 🔵 🛛 recursive 🔵 |                 |                |                  |
| Description        |                     |                         |                 |                |                  |
| Audit Logging      | YES                 |                         |                 |                |                  |
| Allow Conditions : |                     |                         |                 |                |                  |
|                    | Select Group        | Select User             | Permissions     | Delegate Admin |                  |
|                    | * hadoop            | × hadoop                | Read Write List |                |                  |

- MountPoint: 挂载点的名称,格式为 f4mxxxxxx-yyyy 等样式,可登录 CHDFS 控制台 查看。
- path: CHDFS 路径。注意 CHDFS 路径必须以 / 开始。
  - include: 表示设置的权限适用于 path 本身,还是除了 path 以外的其他路径。
  - recursive:表示权限不仅适用于 path,还适用于 path 路径下的子成员(即递归子成员)。通常用于 path 设置为目录的情况。
- user/group: 用户名和用户组。这里是或的关系,即用户名或者用户组满足其中一个,即可拥有对应的操作权限。
- Permissions:
  - Read: 读操作。对应于对象存储里面的 GET、HEAD 类操作,包括下载对象、查询对象元数据等。
  - Write: 写操作。对应于对象存储里面的 PUT 类等修改操作,例如上传对象。
  - Delete: 删除操作。对应于对象存储里删除 Object。对于 Hadoop 的 Rename 操作,需要有对原路径的 删除操作权限,对新路径的写入操作权限。
  - List: 遍历权限。对应于对象存储里面的 List Object。

#### 部署 COS-Ranger-Service

COS-Ranger-Service 是整个权限体系的核心,负责集成 ranger 的客户端,接收 ranger client 的鉴权请求, token 生成续租请求和临时密钥生成请求。同时也是敏感信息(腾讯云密钥信息)所在的区域,通常部署在堡垒机器 上,只允许集群管理员操作,查看配置等。

COS-Ranger-Service 支持多节点的HA 部署, DelegationToken 状态持久化到 DB上。通过 ZK 互相感知彼此 节点的存在。通过客户端配置的任何一个的cos-ranger-server 的地址, 即可知道全量的列表。 因此可以通过平行 扩容 cos-ranger-server,来提升整体的鉴权能力。

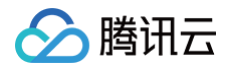

### 代码地址

可前往 Github 的 cos-ranger-server 目录下获取。

#### 版本

V6.0版本及以上。

#### 部署步骤

- 将 COS Ranger Service 服务代码拷贝到集群的几台机器上,生产环境建议至少两台机器。因为涉及到敏感信息,建议是堡垒机或者权限严格管控的机器。
- 2. 如果是 kerberos 集群,则需要一个 db 来保存 Delegation Token (有关 kerberos 的 Delegation token 的 作用,搜索相关博文即可), db 规格推荐16c32g,100g磁盘以上。在负载不高的集群上,可混用 Hive meta store 的 db。初始化 database 和表的 sql 语句可前往 Github 的 cos-ranger-server/sql 目录下获取.
- 3. 修改 cos-ranger.xml 文件中的相关配置,其中必须修改的配置项如下所示。配置项说明请参见文件中的注释说明 (配置文件可前往 Github 的 cos-ranger-server/conf 目录下获取)。
  - o qcloud.object.storage.rpc.address
  - o qcloud.object.storage.status.port
  - qcloud.object.storage.enable.chdfs.ranger
  - qcloud.object.storage.zk.address(zk 地址, cos ranger service 启动后注册到 zk 上)
  - qcloud.object.storage.kerberos.principal (kerberos 集群下的 principal, 非 kerberos 请忽略)
  - qcloud.object.storage.kerberos.keytab (kerberos 集群下的 keytab 文件, 非 kerberos 请忽略)
  - sql-dt-secret-manager.connection.url (kerberos 集群, 保存 delegation token 的 db, 非 kerberos 请忽略)
  - sql-dt-secret-manager.connection.username (kerberos 集群, 访问 delegation token 的 db 的 用户名, 非 kerberos 请忽略)
  - hadoop.security.credential.provider.path (kerberos 集群, 访问 delegation token 的 db 的用户 密码的 jceks 文件路径, 非 kerberos 请忽略)
- 4. 修改 ranger-chdfs-security.xml 文件中的相关配置。其中必须修改的配置项有如下所示。配置项说明请参见文件中的注释说明(配置文件可前往 Github 的 cos-ranger-server/conf 目录下获取)。
  - ranger.plugin.chdfs.policy.cache.dir
  - ranger.plugin.chdfs.policy.rest.url
  - ranger.plugin.chdfs.service.name
- 5. 修改 start\_rpc\_server.sh 中 hadoop\_conf\_path 和 java.library.path 的配置。这两个配置分别指向 hadoop 配置文件所在的目录(例如 core-site.xml、hdfs-site.xml)以及 hadoop native lib 路径。
- 6. 执行如下命令启动服务。

```
chmod +x start_rpc_server.sh
nohup ./start_rpc_server.sh &> nohup.txt &
```

7. 如果启动失败,查看 log 下 error 日志是否有错误信息。

8. cos-ranger-service 支持展示 HTTP 端口状态(端口名为 qcloud.object.storage.status.port,默认值为 9998)。用户可通过以下命令获取状态信息(例如目前全量的 cos-ranger-server 列表、鉴权数量统计等)。

# 请将下面的10.xx.xx.xxx 替换为部署 ranger service 的机器 IP
# port 9998 设置为 qcloud.object.storage.status.port 配置值
curl -v http://10.xx.xx.xxx:9998/status

部署 COS-Ranger-Client 和 COSN-Ranger-Interface

COS-Ranger-Client 由 hadoop chdfs 插件动态加载,并代理访问 COS-Ranger-Service 的相关请求。例如 获取 token、鉴权操作等。

#### 代码地址

腾讯云

可前往 Github 的 cos-ranger-client 和 cosn-ranger-interface 目录下获取。

#### 版本

cos-ranger-client 要求 V6.0版本及以上。cosn-ranger-interface 要求 v1.0.5版本及以上。

#### 腾讯云 EMR 环境中默认安装目录在 common/lib 下,例如

/usr/local/service/hadoop/share/hadoop/common/lib 下。请根据自己的环境,放在对应的common/lib 路 径下。对于 ranger-client 的包名,例如 hadoop-ranger-client-for-hadoop-2.8.5-6.0.jar, 2.8.5 是 hadoop 版本号, 6.0是该包的版本号。for-hadoop 是通常组件使用的版本,其他一些组件,例如 presto, impala 以及高版本的 spark(spark-3.2.0版本及以后) 等,由于对依赖的 hadoop-common做了 shade,因此 ranger-client 也必须做 shade,否则会报类找不到。这些包请下载对应的 for-presto, for-impala, for-spark 版本等。

#### 部署方式

- 将 cos-ranger-client jar 包和 cosn-ranger-interface jar 包拷贝到与 CHDFS 插件同一目录下(通常在 /usr/local/service/hadoop/share/hadoop/common/lib/ 目录下;请选择拷贝与自身 hadoop 大版本一致 的 jar 包,最后确保 jar 包有可读权限)。
- 2. 在 core-site.xml 添加如下配置项:

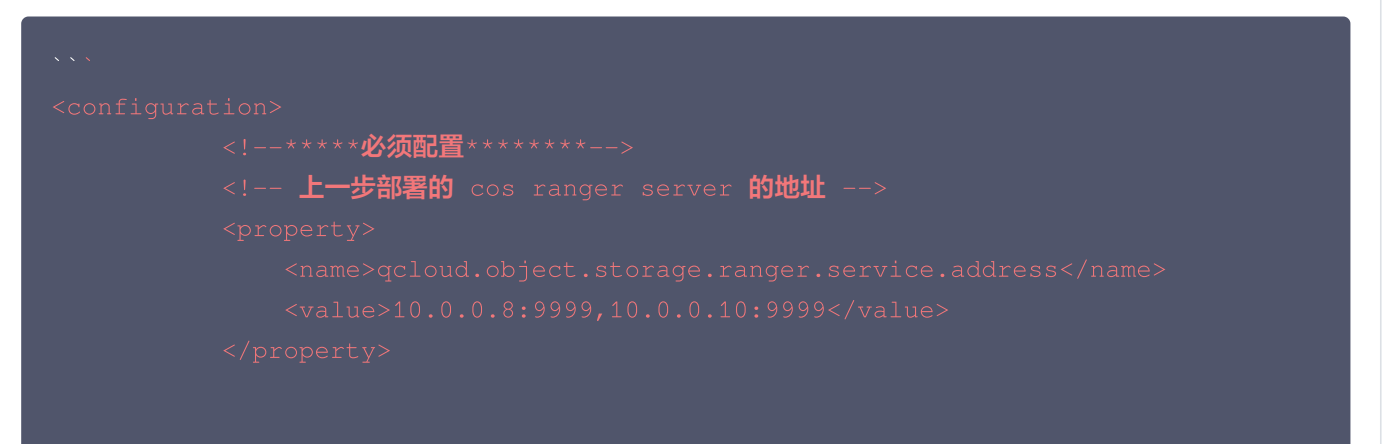

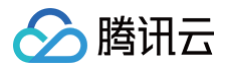

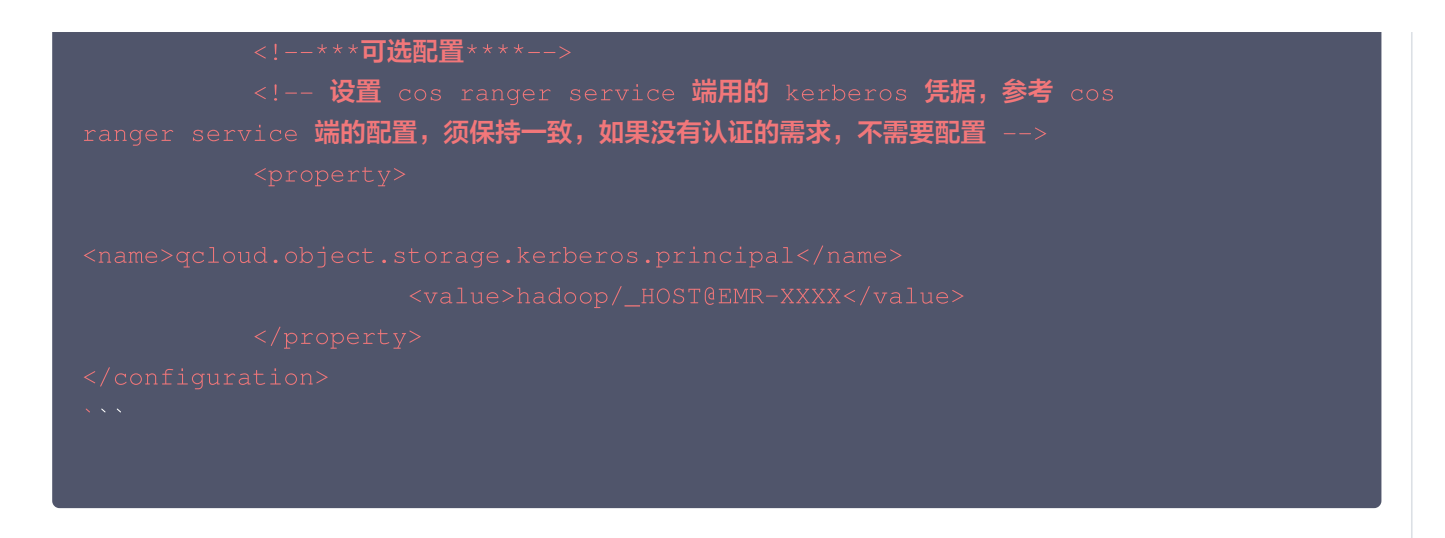

#### 部署 CHDFS

#### 版本

V3.3版本及以上。

#### 部署方式

部署 CHDFS 插件的方法请参考 挂载 CHDFS 文档,开启 ranger 通过添加以下方式进行:

```
<property>
        <name>fs.ofs.ranger.enable.flag</name>
        <value>true</value>
        </property>
```

## 验证

1. 使用 hadoop cmd 执行访问 chdfs 的相关操作。如下所示:

```
# 将挂载点,路径等替换为自己的实际信息。
hadoop fs -ls ofs://f4mxxxxyyyy-zzzz.chdfs.ap-guangzhou.myqcloud.com/doc
hadoop fs -put ./xxx.txt ofs://f4mxxxxyyyy-zzzz.chdfs.ap-
guangzhou.myqcloud.com/doc/
hadoop fs -get ofs://f4mxxxxyyyy-zzzz.chdfs.ap-
guangzhou.myqcloud.com/exampleobject.txt
hadoop fs -rm ofs://f4mxxxxyyyy-zzzz.chdfs.ap-
guangzhou.myqcloud.com/exampleobject.txt
```

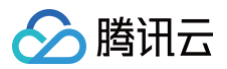

2. 使用 MR Job 进行验证,验证前需重启相关的服务,例如 Yarn、Hive 等。

## 获取统计信息

可以通过以下 curl 命令手动获取 COS Ranger 的统计信息:

```
"allMemberAddress": "10.0.0.7:9999",//集群中所有成员的地址
 "currentNodeIsLeader": true, // 当前节点是否是leader节点
 "leaderAddress": "10.0.0.7:9999", // leader地址(对于客户端v5.x版本有意义,v6.x后是
全对等模式,leader信息没有意义
 "authStat": {// 自定义鉴权认证的次数统计信息 (对于为实现自定义认证的服务,始终是认证成功)
   "authSuccessStat": { // 认证成功统计信息
    "qps_5m": 0,// 最近 5 分钟的每秒查询数(QPS)
    "total_1m": 0,//最近 1 分钟的总成功认证次数
     "qps_1m": 0, // 最近 1 分钟的每秒查询数
    "total_5m": 0,//最近 5 分钟的总成功认证次数
    "gps": 0//当前的每秒查询数
   "authFailedStat": {// 鉴权认证失败统计信息,字段含义与    authSuccessStat 相同
 "rpcMethodStat": {//包含不同 RPC 方法的调用次数的统计信息
   "checkPermission": {//检查权限的方法统计信息
   "getAvailableService": {//获取可用服务的方法统计信息
```

```
"checkPermissionAllowCnt": 4000,//允许的权限检查总次数
"becomeLeaderTime": "2024-12-10T12:56:52.888Z",//当前节点成为leader的时间
"checkAuthDenyCnt": 0,//被拒绝的认证检查次数
"serviceStartTime": "2024-12-10T12:56:52.884Z",//服务启动的时间
"checkPermissionDenyCnt": 0,//被拒绝的权限检查次数
"accessStat": {//包含不同访问类型的统计信息
 "READ": {//读取操作的统计信息
"checkCostStat": {//checkPermission(检查权限)耗时的统计信息
 "checkFailStat": {//失败
 "checkSuccessStat": {//成功
   "avg_5m": 5,//最近 5 分钟的平均耗时
   "min_1m": 0, / /最近1分钟最小耗时
   "avg": 4,//平均耗时
   "min": 0,//最小耗时
   "max": 1263,//最大耗时
   "max_1m": 1263,//最近一分钟最大耗时
   "avg_1m": 5,//最近一分钟平均耗时
   "max_5m": 1263,//最近五分钟最大耗时
   "min_5m": 0//最近五分钟最小耗时
"authCostStat": {// 权限认证耗时统计
```

"checkPermissionAllowAfterRetryCnt": 0,// 经过重试后允许的权限检查次数

腾讯云

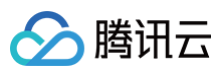

```
"rpcMethodCostStat": {//RPC接口耗时统计
"statsTimestamp": "2024-12-12T05:28:38.688Z",//统计时间
"checkStat": {// check policy统计信息
```

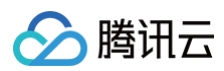

| "qps": 0              |  |  |  |
|-----------------------|--|--|--|
|                       |  |  |  |
| "checkSuccessStat": { |  |  |  |
| "qps_5m": 10,         |  |  |  |
|                       |  |  |  |
| "qps_1m": 50,         |  |  |  |
|                       |  |  |  |
| "qps": 1000           |  |  |  |
|                       |  |  |  |
|                       |  |  |  |
|                       |  |  |  |

#### 接口的出参定义如下:

| 一级字段                                  | 二级字段   | 三级字段 | 字段含义                       |
|---------------------------------------|--------|------|----------------------------|
| serviceStartTime                      | -      | -    | 服务启动时间                     |
| currentNodelsLeade<br>r               | -      | -    | 当前节点是否是 leader             |
| becomeLeaderTime                      | -      | -    | 成为 leader 时间               |
| statsTimestamp                        | -      | -    | 统计时间                       |
| leaderAddress                         | -      | -    | leader 地址                  |
| allMemberAddress                      | -      | -    | 集群内所有成员地址                  |
| checkPermissionAllo<br>wCnt           | -      | -    | check permission 成<br>功数   |
| checkAuthDenyCnt                      | -      | -    | 认证鉴权失败数                    |
| checkPermissionDe<br>nyCnt            | _      | _    | check permission 失<br>败数   |
| checkPermissionAllo<br>wAfterRetryCnt | -      | -    | 重试后check<br>permission 成功数 |
| accessStat                            | _      | _    | 操作统计                       |
| accessStat                            | LIST   | _    | List 操作次数                  |
| accessStat                            | WRITE  | -    | Write 操作次数                 |
| accessStat                            | READ   | _    | Read 操作次数                  |
| accessStat                            | DELETE | _    | Delete 操作次数                |
| authStat                              | _      | _    | 认证统计                       |

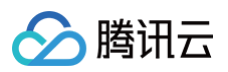

| authStat      | authSuccessStat  | qps、qps_1m、<br>qps_5m、<br>count_1m、<br>count_5m                   | 认证成功统计                      |
|---------------|------------------|-------------------------------------------------------------------|-----------------------------|
| authStat      | authFailedStat   | qps、qps_1m、<br>qps_5m、<br>count_1m、<br>count_5m                   | 认证失败统计                      |
| authCostStat  | -                | _                                                                 | 认证耗时统计                      |
| authCostStat  | authSuccessStat  | max、min、avg、<br>max_1m、min_1m、<br>avg_1m、max_5m、<br>min_5m、avg_5m | 认证成功耗时统计                    |
| authCostStat  | authFailedStat   | max、min、avg、<br>max_1m、min_1m、<br>avg_1m、max_5m、<br>min_5m、avg_5m | 认证失败耗时统计                    |
| checkStat     | _                | _                                                                 | check permission 统<br>计     |
| checkStat     | checkSuccessStat | qps、qps_1m、<br>qps_5m、<br>count_1m、<br>count_5m                   | check permission 成<br>功统计   |
| checkStat     | checkFailStat    | qps、qps_1m、<br>qps_5m、<br>count_1m、<br>count_5m                   | check permission 失<br>败统计   |
| checkCostStat | -                | _                                                                 | check permission 耗<br>时统计   |
| checkCostStat | checkSuccessStat | max、min、avg、<br>max_1m、min_1m、<br>avg_1m、max_5m、<br>min_5m、avg_5m | check permission 成<br>功耗时统计 |
| checkCostStat | checkFailStat    | max、min、avg、<br>max_1m、min_1m、<br>avg_1m、max_5m、<br>min_5m、avg_5m | check permission 失<br>败耗时统计 |
| rpcMethodStat | _                | _                                                                 | rpc 方法统计                    |

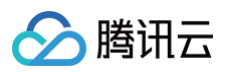

| rpcMethodStat     | getDelegationToken        | qps、qps_1m、<br>qps_5m、<br>count_1m、<br>count_5m                   | getDelegationToken<br>方法统计     |
|-------------------|---------------------------|-------------------------------------------------------------------|--------------------------------|
| rpcMethodStat     | renewDelegationTok<br>en  | qps、qps_1m、<br>qps_5m、<br>count_1m、<br>count_5m                   | renewDelegationTok<br>en 方法统计  |
| rpcMethodStat     | cancelDelegationTo<br>ken | qps、qps_1m、<br>qps_5m、<br>count_1m、<br>count_5m                   | cancelDelegationTo<br>ken 方法统计 |
| rpcMethodStat     | verifyDelegationTok<br>en | qps、qps_1m、<br>qps_5m、<br>count_1m、<br>count_5m                   | verifyDelegationTok<br>en 方法统计 |
| rpcMethodStat     | checkPermission           | qps、qps_1m、<br>qps_5m、<br>count_1m、<br>count_5m                   | checkPermission 方<br>法统计       |
| rpcMethodStat     | getSTS                    | qps、qps_1m、<br>qps_5m、<br>count_1m、<br>count_5m                   | getSTS 方法统计                    |
| rpcMethodStat     | getRangerAuthPolic<br>y   | qps、qps_1m、<br>qps_5m、<br>count_1m、<br>count_5m                   | getRangerAuthPolic<br>y 方法统计   |
| rpcMethodStat     | getAvailableService       | qps、qps_1m、<br>qps_5m、<br>count_1m、<br>count_5m                   | getAvailableService<br>方法统计    |
| rpcMethodCostStat |                           |                                                                   | RPC 方法耗时统计                     |
| rpcMethodCostStat | getDelegationToken        | max、min、avg、<br>max_1m、min_1m、<br>avg_1m、max_5m、<br>min_5m、avg_5m | getDelegationToken<br>方法统计     |
| rpcMethodCostStat | renewDelegationTok<br>en  | max、min、avg、<br>max_1m、min_1m、                                    | renewDelegationTok<br>en 方法统计  |

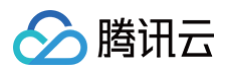

|                   |                           | avg_1m、max_5m、<br>min_5m、avg_5m                                   |                                |
|-------------------|---------------------------|-------------------------------------------------------------------|--------------------------------|
| rpcMethodCostStat | cancelDelegationTo<br>ken | max、min、avg、<br>max_1m、min_1m、<br>avg_1m、max_5m、<br>min_5m、avg_5m | cancelDelegationTo<br>ken 方法统计 |
| rpcMethodCostStat | verifyDelegationTok<br>en | max、min、avg、<br>max_1m、min_1m、<br>avg_1m、max_5m、<br>min_5m、avg_5m | verifyDelegationTok<br>en 方法统计 |
| rpcMethodCostStat | checkPermission           | max、min、avg、<br>max_1m、min_1m、<br>avg_1m、max_5m、<br>min_5m、avg_5m | checkPermission 方<br>法统计       |
| rpcMethodCostStat | getSTS                    | max、min、avg、<br>max_1m、min_1m、<br>avg_1m、max_5m、<br>min_5m、avg_5m | getSTS 方法统计                    |
| rpcMethodCostStat | getRangerAuthPolic<br>y   | max、min、avg、<br>max_1m、min_1m、<br>avg_1m、max_5m、<br>min_5m、avg_5m | getRangerAuthPolic<br>y 方法统计   |
| rpcMethodCostStat | getAvailableService       | max、min、avg、<br>max_1m、min_1m、<br>avg_1m、max_5m、<br>min_5m、avg_5m | getAvailableService<br>方法统计    |

## 常见问题

### 如果开启了 Ranger,但未配置任何 Policy,或者未匹配到任何 Policy,会如何操作?

如果未匹配上任何 policy,会默认拒绝该操作。

### 开启了 ranger 后,CHDFS 端是否还会进行 POSIX 鉴权?

Ranger 鉴权是在客户端环境进行的,经过 ranger 鉴权的请求,会发给 CHDFS 服务端,服务端默认会进行 POSIX 鉴权。因此如果权限都在 Ranger 端进行控制,请在 CHDFS 控制台关闭 POSIX 权限。

#### 在 ranger 页面更改了 Policy 未生效怎么办?

请修改 cos-ranger-server 服务目录 conf 下的 ranger-chdfs-security.xml 文件的配置项: ranger.plugin.chdfs.policy.pollIntervalMs,调小该配置项(单位为毫秒),然后重启 cos-ranger-service 服 务。Policy 相关测试结束后,建议修改回原来值(时间间隔太小导致轮训频率高,从而导致 CPU 利用率高企)。

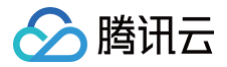

其他认证和鉴权的问题可 点击此处 查看。

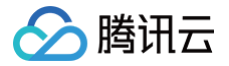

## Tensorflow 读写 CHDFS 数据

最近更新时间: 2024-10-12 20:45:01

## CHDFS 准备工作

- 1. 在腾讯云官网创建 CHDFS 文件系统和 CHDFS 挂载点,配置好权限信息。
- 2. 通过腾讯云 VPC 环境的 CVM 机器访问创建好的 CHDFS,详情请参见 创建 CHDFS。
- 3. 当挂载成功后,打开 hadoop 命令行工具,并执行以下命令,验证 CHDFS 功能是否正常。

hadoop fs -ls ofs://f4xxxxxxxxxxxx.chdfs.ap-beijing.myqcloud.com/

如果能看到以下类似的输出,则表示云 HDFS 功能一切正常。

| [hadoop@10 ~]\$                                                                                                    | hadoop                                              | fs -ls ofs:// |               | .chdfs.ap-beijing.myqcloud. | com/                                        |  |  |  |  |  |
|----------------------------------------------------------------------------------------------------|-----------------------------------------------------|---------------|---------------|-----------------------------|---------------------------------------------|--|--|--|--|--|
| SLF4J: Class pa                                                                                                    | SLF4J: Class path contains multiple SLF4J bindings. |               |               |                             |                                             |  |  |  |  |  |
| SLF4J: Found binding in [jar:file:/usr/local/service/hadoop/share/hadoop/common/lib/slf4j-log4j12-1.7.10.jar!/org/slf4j/impl/StaticLoggerBinder.class] |                                                     |               |               |                             |                                             |  |  |  |  |  |
| SLF4J: Found binding in [jar:file:/usr/local/service/tez/lib/slf4j-log4j12-1.7.10.jar!/org/slf4j/impl/StaticLoggerBinder.class]                        |                                                     |               |               |                             |                                             |  |  |  |  |  |
| SLF4J: See http://www.slf4j.org/codes.html#multiple bindings for an explanation.                                                                       |                                                     |               |               |                             |                                             |  |  |  |  |  |
| SLF4J: Actual binding is of type [org.slf4j.impl.Log4jLoggerFactory]                                                                                   |                                                     |               |               |                             |                                             |  |  |  |  |  |
| Found 31 items                                                                                                    |                                                     |               |               |                             |                                             |  |  |  |  |  |
| drwxr-xr-x -                                                                                                    | root                                                | root          | 0 2019-12-30  | 17:03 ofs://                | <pre>chdfs.ap-beijing.myqcloud.com/0x</pre> |  |  |  |  |  |
| drwxr-xr-x -                                                                                                    | hadoop                                              | hadoop        | 0 2019-12-30  | 18:20 ofs://                | .chdfs.ap-beijing.myqcloud.com/data         |  |  |  |  |  |
| -rw-rr 1                                                                                                    | root                                                | root 10485760 | 00 2019-12-13 | 23:20 ofs:/                 | chdfs.ap-beijing.myqcloud.com/dd 1G         |  |  |  |  |  |
| drwxrwxrwx -                                                                                                    | hadoop                                              | hadoop        | 0 2019-12-18  | 12:08 ofs://                | chdfs.ap-beijing.myqcloud.com/emr           |  |  |  |  |  |
| drwxrwxr-x -                                                                                                    | root                                                | root          | 0 2019-12-05  | 17:13 ofs://                | .chdfs.ap-beijing.myqcloud.com/fuse-dir-0   |  |  |  |  |  |
| drwxrwxr-x -                                                                                                    | root                                                | root          | 0 2019-12-05  | 17:13 ofs://                | .chdfs.ap-beijing.myqcloud.com/fuse-dir-1   |  |  |  |  |  |
| drwxrwxr-x -                                                                                                    | root                                                | root          | 0 2019-12-05  | 17:13 ofs://                | .chdfs.ap-beijing.myqcloud.com/fuse-dir-2   |  |  |  |  |  |
| drwxrwxr-x -                                                                                                    | root                                                | root          | 0 2019-12-05  | 17:24 ofs:/                 | .chdfs.ap-beijing.myqcloud.com/fuse-dir-3   |  |  |  |  |  |
| drwxr-xr-x -                                                                                                    | root                                                | root          | 0 2019-12-05  | 17:25 ofs                   | .chdfs.ap-beijing.myqcloud.com/fuse-dir-4   |  |  |  |  |  |
| -rwxrwxr-x 1                                                                                                    | root                                                | root          | 0 2019-12-05  | 17:13 ofs://                | .chdfs.ap-beijing.myqcloud.com/fuse-file-0  |  |  |  |  |  |
| nu nu n 1                                                                                                    | noot                                                | noot          | 0 3010 13 OF  | 17,17 ofc,//                | chdfe op heijing mygeloud com/fuse file 1   |  |  |  |  |  |

## Tensorflow 准备工作

- 1. 通过 官方 Github 下载 Tensorflow。
- 2. 参考 腾讯云支持 CHDFS patch,修改 tensorflow 源码,本文示例采用 tensorflow 2.5版本编译。
- 3. 参考 tensorflow 编译教程,编译修改源码后的 tensorflow。
- 4. 待编译完成后,安装 tensorflow 模块,并且验证。

#### () 说明:

tensorflow 代码版本差异较大,如果您使用的 tensorflow 非2.5版本,遇到代码问题,可以寻求 CHDFS 团 队协助。

## Tesorflow 读写 CHDFS 验证

1. 在 CHDFS 上创建测试文件:

```
hadoop fs -copyFromLocal ./testfile ofs://f4xxxxxxxxxxxx.chdfs.ap-
beijing.myqcloud.com/testfile
hadoop fs -cat ofs://f4xxxxxxxxx.chdfs.ap-beijing.myqcloud.com/testfile
hello, world
```

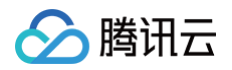

### 2. 使用 TensorFlow 的 API 查看 CHDFS 上的数据。

```
→ ~ python3
Python 3.9.6 (default, Jun 29 2021, 05:25:02)
[Clang 12.0.5 (clang-1205.0.22.9)] on darwin
Type "help", "copyright", "credits" or "license" for more information.
>>> import tensorflow as tf
>>> with tf.gfile.Open('ofs://f4xxxxxxxxxx.chdfs.ap-
beijing.myqcloud.com/testfile') as rf:
... rf.read()
'hello, world\n'
>>>
```

#### () 说明:

ofs://f4xxxxxxxxxxxxxxx.chdfs.ap-beijing.myqcloud.com 为测试的挂载点信息,需要您替换成 真实的挂载点信息。

## 跨账户访问 CHDFS

最近更新时间: 2024-12-17 20:15:52

## 简介

本文介绍如何实现跨账户访问云 HDFS(Cloud HDFS,CHDFS)。

在 CHDFS 的使用情景中,可能需要使用不同的主账户访问同一个 CHDFS,例如账户 B 的 EMR 集群访问账户 A 的 CHDFS。但在常用的 云 HDFS 控制台 中不同主账户之间的权限组不能绑定对方的挂载点,无法实现跨账户访问。这时可 以使用 云 HDFS API:

- CHDFS 提供功能全面的云 HDFS API,只需少量代码您就可以操作 CHDFS,并且云 API 允许将账户 B 的权限组绑 定账户 A 的挂载点以此实现 CHDFS 的跨账户访问。
- 在绑定的过程中,挂载点是主要资源,会鉴权调用方是否拥有操作挂载点 ID 的权限,而权限组 ID 不做鉴权。

## 前提条件

- •账户A已创建好文件系统,详情请参见创建CHDFS。
- 账户 A 已创建好 挂载点。

| 云 HDFS      | ←        |                                         |                |       |                       |
|-------------|----------|-----------------------------------------|----------------|-------|-----------------------|
| <b>言</b> 概览 | 基础配置 挂载点 | 生命周期                                    |                |       |                       |
| 文件系统        | 添加挂载点    |                                         |                |       | 输入挂载点名称搜索 Q           |
| ⑥ 权限组       | 名称 +     | 挂载地址                                    | VPC   权限组      | 状态 操作 |                       |
|             | ctest    | f4masumS3.chdi<br>guangzhou.myqcloud.co | lfs.ap-<br>m - | 可用 编辑 | <b>删除 绑定权限组</b> 解绑权限组 |

#### • 账户 B 已创建好 权限组 和 权限规则。

| 云 HDFS      | 权限组 | ◎ 广州 ▼   |             |                     |    |      |          |           | ł |
|-------------|-----|----------|-------------|---------------------|----|------|----------|-----------|---|
| <b>吉</b> 概览 |     | 新建       |             |                     |    |      |          | 输入权限组名称搜索 | Q |
|             |     | 名称 \$    | ID          | 创建时间 🕈              | 描述 | 规则数目 | 绑定的挂载点数量 | 操作        |   |
| (4) 秋限组     |     | ng-test1 | ag-afxfcfzm | 2022-08-02 20:35:04 |    | 1    | 1        | 添加規则 删除   |   |

• 账户 B 的 EMR 集群配置好 CHDFS 环境。

## 操作步骤

CHDFS 提供功能全面的 云HDFS API,通过云 HDFS API 可以实现 绑定权限组列表。本文以 Golang 代码为例,实现 将账户 B 的权限组绑定账户 A 的挂载点。实行绑定动作的主体为账户 A 或拥有权限的 A 的子账户。 1. 在以下代码配置账户 A 的密钥、账户 A 的挂载点 ID、账户 B 的权限组 ID。

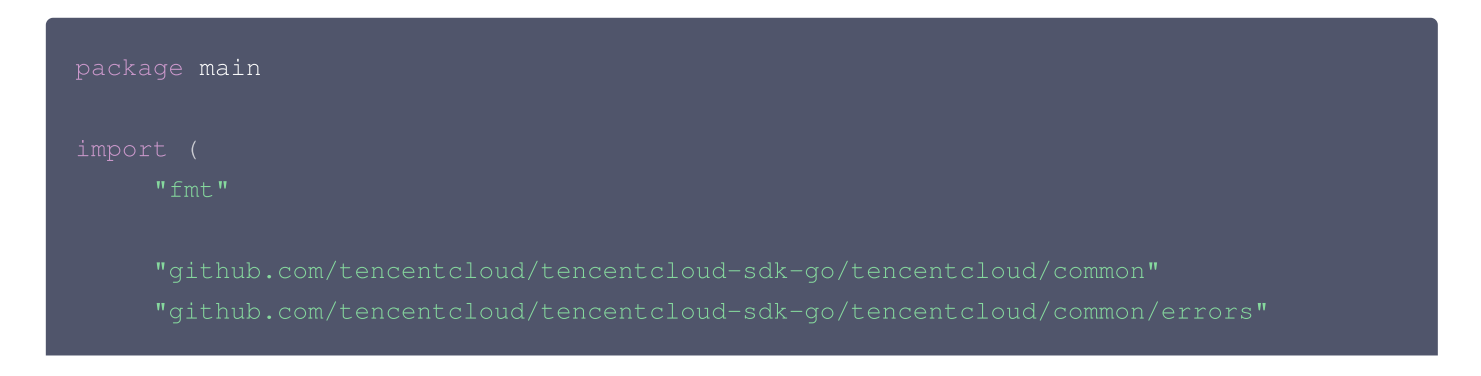

```
🔗 腾讯云
```

```
// 实例化一个认证对象,入参需要传入腾讯云账户 secretId, secretKey, 此处还需注意密钥
对的保密
    // 密钥可前往 https://console.cloud.tencent.com/cam/capi网站进行获取
    // 实例化一个 client 选项,可选的,没有特殊需求可以跳过
    cpf.HttpProfile.Endpoint = "chdfs.tencentcloudapi.com"
    // 实例化要请求产品的 client 对象, clientProfile 是可选的
    // 实例化一个请求对象,每个接口都会对应一个 request 对象
         //账户 A 的挂载点 ID
         //账户B的权限组 ID
    // 返回的 resp 是一个 AssociateAccessGroupsResponse 的实例,与请求对象对应
    response, err := client.AssociateAccessGroups(request)
    // 输出 json 格式的字符串回包
```

- 🔗 腾讯云
  - 2. 运行代码后,再次查看账户 A 的挂载点,即可看到账户 B 的权限组成功绑定在本挂载点上。

| 云 HDFS      | ←        | est         |                                               |                                                                             |    |      |          |       |
|-------------|----------|-------------|-----------------------------------------------|-----------------------------------------------------------------------------|----|------|----------|-------|
| <b>晋</b> 概览 | 基础配置 挂载点 | 生命周期        |                                               |                                                                             |    |      |          |       |
| 文件系统        |          | 添加挂载点       |                                               |                                                                             |    |      | 输入挂载点名称  | 搜索 C  |
| ⑥ 权限组       |          | 名称 \$       | 挂载地址                                          | VPC丨权限组                                                                     | 状态 | 操作   |          |       |
|             |          | anwang_test | f4masu S3.chdfs.ap-<br>guangzhou.myqcloud.com | Vpold: 无权限   权限组ld: ag-afxtcfzm<br>Vpcld: vpc-ebvdv1gr   权限组ld: ag-cgqkvrsw | 可用 | 编辑 册 | 制除 绑定权限组 | 解绑权限组 |

3. 在账户 B 的 EMR 集群机器中通过 hadoop fs -ls 命令查看到文件列表,即表示挂载成功。账户 B 可以访问账户 A 的 CHDFS,成功实现跨账户访问 CHDFS。

| h             | nadoop fs -ls ofs://f4masu | S3.chdfs.ap-guangzhou.myqcloud.com/                            |
|---------------|----------------------------|----------------------------------------------------------------|
| Found 1 items |                            |                                                                |
| drwxr-xr-x    | - hadoop supergroup        | 0 2021-0/ .48 ofs://f4masum S3.chdfs.ap-guangzhou.myqcloud.com |

若未通过云 API 执行上述绑定操作,在账户 B 的 EMR 集群中通过 hadoop fs -ls 命令则查看到访问文件列表失败,显示 *Permission denied: No access rules matched* 错误,账户 B 无法访问账户 A 的 CHDFS。

4.
 Image: A state of the state of the state

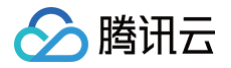

# 跨 VPC 访问 CHDFS

最近更新时间: 2024-12-17 20:30:53

## 简介

本文介绍如何在不同 VPC 下访问云 HDFS(Cloud HDFS,CHDFS)的过程。

- 权限组是 CHDFS 提供的访问控制白名单,用户可以自行创建权限组,以此实现对 CHDFS 的权限管理,权限组需要绑定且只能绑定一个 VPC 网络。
- 创建**挂载点**时候,需要将权限组绑定挂载点。

一个挂载点可以同时被多个权限组绑定,因此我们可以利用不同 VPC 的权限组绑定同一个挂载点来实现跨 VPC 访问 CHDFS。

本文以不同 VPC 下的 EMR 集群访问 CHDFS 为例。

## 前提条件

需要账户中已有 CHDFS 文件系统和EMR集群,并且 EMR 集群已配置好 CHDFS 环境,可参考以下创建:

- 已创建文件系统,详情请参见 创建 CHDFS 。
- 已创建 挂载点。
- EMR 集群已配置 CHDFS 环境。

## 操作步骤

#### 步骤1: 创建权限组和权限规则

- 1. 登录 CHDFS 控制台。
- 2. 在左侧导航栏中,单击权限组,选择地域(例如广州),单击新建。

| 云 HDFS      | 权限组 | ◎广州 ▼   |             |                     |    |      |          |           | 指 |
|-------------|-----|---------|-------------|---------------------|----|------|----------|-----------|---|
| <b>吉</b> 概览 | ſ   | 新建      |             |                     |    |      |          | 输入权限组名称搜索 | Q |
| □ 文件系统      | L   | 名称 \$   | ID          | 创建时间 🕈              | 描述 | 规则数目 | 绑定的挂载点数量 | 操作        |   |
| ⑧ 权限组       |     | j-test1 | ag-afxfcfzm | 2022-08-02 20:35:04 | -  | 1    | 1        | 添加规则 删除   |   |

3. 在弹出的窗口中,输入名称,依据 EMR 集群所属 VPC,设置 VPC 网络类型和 VPC 网络名称。

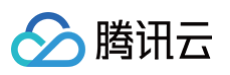

| 名称*          |                      |
|--------------|----------------------|
| VPC网络类型 *    | CVM                  |
| VPC网络名称/ID * | 请选择VPC网络             |
| 描述           | 请输入备注信息,长度不超过 32 个字符 |

#### 4. 选择创建好的权限组,单击添加规则,在授权地址中填入 EMR 集群所在的网段,配置访问模式和优先级。

| 规 | 则列表        |      |       |    |    |
|---|------------|------|-------|----|----|
| ž | 受权地址       | 访问模式 | 优先级 ③ | 操作 |    |
| 1 | 10.0.0.126 | 可读可写 | 10    | 编辑 | 删除 |

#### 5. 重复执行步骤2 - 步骤4,配置另一个 VPC 的权限组。

| test1  | ag-afxfcfzm | 2022-08-02 20:35:04 |   | 1 | 0 | 添加规则 删除 |
|--------|-------------|---------------------|---|---|---|---------|
| -test2 | ag-mwpsaxs5 | 2022-08-02 21:31:48 | - | 1 | 0 | 添加规则 删除 |

## 步骤2: 挂载点绑定权限组

1. 选择创建好的挂载点,单击绑定权限组。

| ←        | l.         |                                                     |         |    |    |                       |
|----------|------------|-----------------------------------------------------|---------|----|----|-----------------------|
| 基础配置 挂载点 | 生命周期       |                                                     |         |    |    |                       |
|          | 添加挂载点      |                                                     |         |    |    | 输入挂载点名称搜索 Q           |
|          | 名称 \$      | 挂载地址                                                | VPC丨权限组 | 状态 | 操作 |                       |
|          | wang_test1 | f4mxeumutr-AsTC.chdfs.ap-<br>guangzhou.myqcloud.com |         | 可用 | 编辑 | <b>期除 绑定权限组</b> 解绑权限组 |

2. 在弹出的窗口中,绑定 步骤1 创建的两个不同 VPC 的权限组。

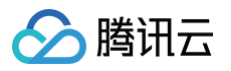

| 绑定权限组      |                                   |    |
|------------|-----------------------------------|----|
| 名称 *       |                                   |    |
| 绑定VPC/权限组★ | VPC网络名词/ID VPC关联权限组 ①             | 操作 |
|            | vpc-5                             | 删除 |
|            | 2.16.0.0/16) ▼ st2(ag-m-psaxs5) ▼ | 删除 |
|            | + 添加 VPC                          |    |
|            | 如需创建权限组并关联VPC,请前往【权限组】页面,进行操作     |    |
|            | 保存取消                              |    |

## 步骤3:访问 CHDFS

**1. 在配置好权限组和 CHDFS 环境 的 EMR 集群机器中,执行** hadoop fs -ls 命令,查看到文件列表,即表示挂载成功。

|              | <pre></pre>                           | pin/hadoop fs —ls ofs://f4mxeuc======TC.chdfs.ap-guangzhou.myqcloud.com/     |
|--------------|---------------------------------------|------------------------------------------------------------------------------|
| Found 64 ite | ems                                   |                                                                              |
| -rw-rr       | 1 hadoop supergroup                   | 16283 2022-0C of i.e. of s://f4mxe i.e. chdfs.ap-guangzhou.myqcloul.com/file |
| drwxr-xr-x   | <ul> <li>hadoop supergroup</li> </ul> | 0 2022-0o-) 10.96 ofs://f4mxc cat                                            |
| drwxr-xr-x   | <ul> <li>hadoop supergroup</li> </ul> | 0 2021-10 32 ofs://f4mx chdfs.ap-guangzhou.myqcloud.com                      |
| drwxr-xr-x   | <ul> <li>hadoop supergroup</li> </ul> | 0 2021-09                                                                    |
| drwxr-xr-x   | <ul> <li>hadoop supergroup</li> </ul> | 0 2022-06-1 :24 ofs://f4mxc it 1.70.chdfs.ap-guangzhou.myqcloud.com          |
|              |                                       |                                                                              |

2. 在另一台不同权限组的 EMR 集群机器中,重复执行上一步命令,查看到文件列表,即表示挂载成功。

doop fs -ls ofs://f4mxeu\_\_\_\_TC.chdfs.ap-guangzhou.myqcloud.com/ Found 64 items

| 伊 |
|---|
|   |
|   |

用一台权限组未添加权限规则的机器进行相同操作,挂载失败 ,显示 *Permission denied: No access rules matched* 错误。

/service/hadoop]# bin/hadoop fs -ls ofs://f4mxeu\_\_\_\_\_C.chdfs.ap-guangzhou.myqcloud.com/ 22/08/03 17:24:01 ERROR fs.CHDFSHadoopFileSystem: Permission denied: No access rules matched 22/08/03 17:24:01 ERROR fs.CHDFSHadoopFileSystemAdapter: initialize failed! a ioException occur! java.io.IOException: Permission denied: No access rules matched